### Contents

| Introduction                     | 1   |
|----------------------------------|-----|
| Overview                         | . 8 |
| Setup                            | 13  |
| Backup Profiles                  | 21  |
| Configuration                    | 27  |
| DSafe Restore                    | 47  |
| Reports                          | 56  |
| Standard Operating Procedures    | 66  |
| Important Notes & Best Practices | 69  |

#### Introduction

The best way to protect data from ransomware/virus attacks, disk failures, accidental/malicious deletion, physical damage etc is by way of regular backup.

There are many options available to maintain regular backups, but DSafe is the preferred enterprise solution when it comes to Windows Data Backups due to the features mentioned below.

#### Transfer Files without attracting Viruses / Ransomware

If DSafe guidelines are followed you will be able to protect your backup data from Ransomware / Virus attacks. A sizeable portion of our customers are professionals with 5 to 30 machines. They invariably do not have an inhouse IT person overseeing the machine security. Pen drives/Data downloads given by customers are frequently exchanged making it impossible to avoid virus attacks. Such offices regularly fall prey to Virus/Ransomware attacks. Until date all my customers who follow our recommendations have managed to restore their data even though their entire network has got infected.

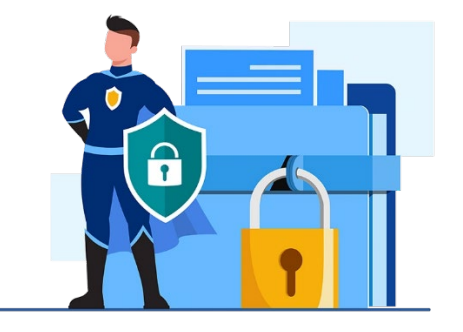

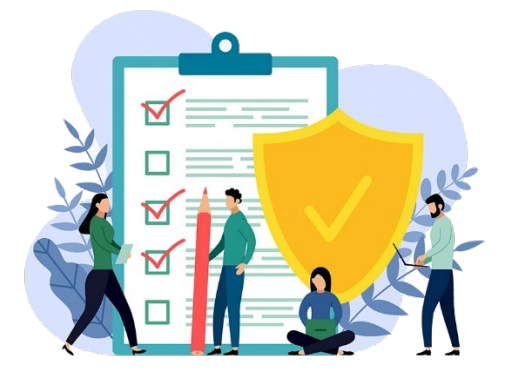

#### Build Your very own Private Cloud. No compulsion to store data on Public Storage

DSafe is built on technologies that permit you to backup machines remotely and securely. If you prefer to maintain the Privacy of your data on your own physical storage, Centrally or at Diverse Locations, DSafe allows you to do so without having to invest in expensive infrastructure.

You can encapsulate machines for backup from different Branches/On Site Teams/WFH laptops, under single DSafe Server's Control. DSafe is an application, customer's data is never stored on our Storage.

#### **Diversified Data Storage**

Backup to Microsoft's Onedrive Cloud Space directly or use it for Disaster Recovery. You can decide where your data will reside: On Premises or On Cloud. (Windows Machine / NAS Device / FTPS / Onedrive Cloud / Sharepoint Cloud / Ext. HDD) WFH Users Can Backup Data from Their Respective Homes. Laptop Users Can Alternate Between WFH (WAN) And Office (LAN). DSafe Will Automatically and Intelligently Switch Between LAN And WAN. Sales Teams Can Backup Data Daily Even Though They May Visit the Office Occasionally Or Intermittently

Due To Constant Travel Or Offsite Work Environments.

#### **Centrally Controlled**

Once DSafe is installed on the Client machines you have total control of the backups/Logs/Schedule etc from the DSafe Server machine.

#### **Compressed Backup**

The backups are compressed to save disk space, encrypt data and reduce network usage.

#### Compatibility

DSafe is a Windows based software, compatible with Win7 (Desktops Series), Server 2008 R2 (Server Series) or later. Windows XP / Windows Server 2003 need a different scaled down version.

#### Data Restore

The most critical reason for backup is to be able to Restore whenever necessary. You can restore all files or selectively restore one or more files or folders. You can restore from the regular destination or from the Disaster recovery area with the same ease. Local restores are extremely quick even if you are restoring very old data.

#### **Reporting And Email Alerts**

The administrators can opt to receive Emails of how the backups are performing on a daily basis. Relevant logs can be received by the Branch IT persons too. Within DSafe Server there are multiple options to understand the backups performance. Various trends in Data can be analysed based on the Log reports

#### **Missing Files Alert**

Accidental deletion or accidental moving of files is an error that keeps occurring with one and all. DSafe has a facility that automatically highlights these files names along with their folder, size & time as missing files. The user gets notified of this loss at the very next backup. You can restore your file even if you notice accidental deletion after several days. This also helps when a dissatisfied employee deliberately deletes files before quitting his job

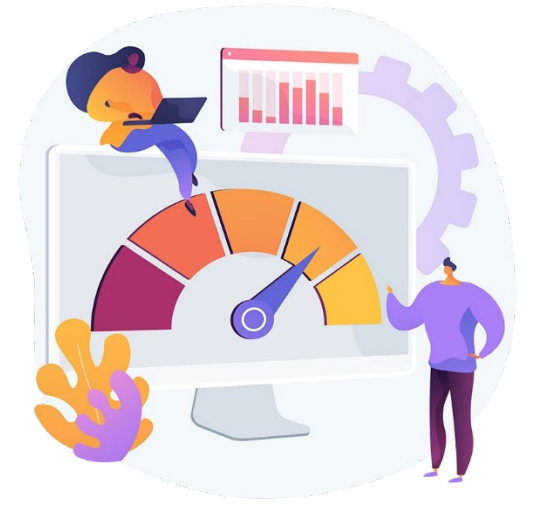

#### Lite Program

DSafe is a Lightweight application. It uses minimum system resources (RAM / CPU / Network) when taking backups and almost nothing otherwise. This allows users to carry out their routine work smoothly. Daily backups will not hamper their performance.

A major cause of concern whenever a software is installed is the resources it will consume on the Server and Client machines. This comes to light only after a few weeks of implementation. DSafe has been built by a highly experienced core team. It has been tried and tested, eradicating all the bottlenecks, resulting in a smooth flow even after years of continuous execution.

#### Utilize your existing Assets

When it comes to data backup of multiple computers across various locations DSafe easily adapts to your company's infrastructure layout, providing you centralised management and allowing you to smartly Diversify Data Storage.

#### No more Network Jams

If several machines, say 400, have been selected to backup daily to a particular Destination, you would expect a load on the Network causing all other office work to come to a standstill. With DSafe you need not worry as it never causes a Network Jam due to its unique queuing system.

#### Open File Backup

DSafe prepares a temporary Snapshot by using Microsoft's Volume Shadow Copy (VSS) while compressing files on Local Drives. This process allows DSafe to take consistent backups of files even if they are Open & being used actively. Applications flush their data when VSS is triggered to maintain consistency. If any application does not follow this protocol, then the backup may not be consistent.

#### Maintains Folder Structure

DSafe backs up data with the folder information. When you restore data, it will get restored into their respective folders. Even if you are resorting data to a new or formatted hard drive the similar layout will be maintained.

#### What Files Can DSafe Backup

Emails, Document Files, Spreadsheets, Pictures (products / personal), Software Program files, Music files, Data files, Drawings, Presentation files, Text files, etc. You can selectively specify wildcards (\*.doc, \*.cdr, etc). You can also selectively specify folders. You may also specify to backup specific wildcards/all files from a certain folder. DSafe allows almost all the permutations & combinations required. Similar to its ability to include, you can also exclude unwanted files / file types.

#### Delta Incremental

DSafe uses Delta technology to backup only edited portions within a file. DSafe5 blends the advantages of Differential backup and Incremental backup by using an indigenous logic to create a delta structure, allowing data Restoration quickly and accurately.

#### **Deduplication Of Files**

This is done to save destination space and network utilization. Files with the same content have just one backup copy. A significant percentage of files are often skipped, due to deduplication.

#### Refresh Of Backups Not Required.

First time backups are time consuming as compared with Daily Incremental Backups. With DSafe you do not have to worry that this situation will come up again.

Usually Refresh of backups is required to speed up restores or to make restores reliable. DSafe has a unique method of managing the daily incremental backups with a combination of differential. You have the benefits of quick and reliable restores without the need to refresh the full backup. At the same time Destination Machines do not prepare Synthetic Full backups so not load on the destination either.

#### Quickly Deployable

If you are using Microsoft's Active Directory or similar product then it is possible to deploy on 1000 machines, with intricately planned data to be backed up, within few hours. Using templates, you can replicate a backup profile to be used for other machines within the network, thus saving time and maintaining accuracy. Even without AD etc the installation is quick and easy, completed with just a click. Grouping of Machines help with distributed / focused management when it comes to large installations.

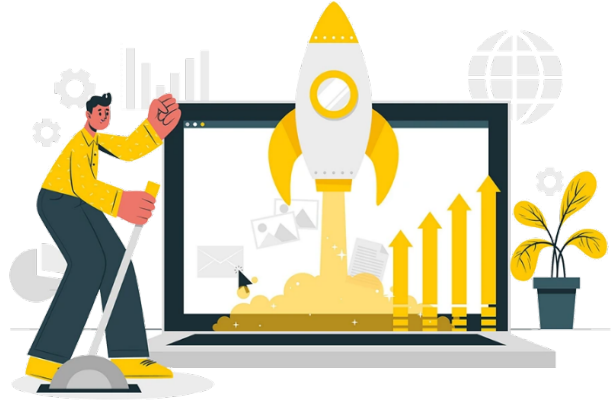

### **Overview**

### **Deployment Strategies**

DSafe being a versatile backup application can be deployed to suit your specific requirement.

- a) **Companies with multiple locations** spreading across states/nations and wanting backups to reside at their **respective locations** at the same time having centralised control at HO. Additionally, Disaster Recovery in Cloud.
- b) **Companies with multiple locations** spreading across states/nations and wanting **centralised backups** and control. Additionally, Disaster Recovery in Cloud or NAS at separate Location.
- c) Companies with Staff **WFH or Roaming Sales Team** wanting to backup to HO.
- d) Companies with Staff WFH or Roaming Sales Team wanting to **backup Directly to Cloud**.
- e) Single Server containing all the data to be backed up locally as well as Disaster Recovery on Cloud / NAS as separate location.
- f) Single Location with multiple computers to be backed up Locally as well as Disaster Recovery on Cloud.

All above and many more combinations are possible with DSafe.

DSafe comes in a Single Edition containing all the features bundled together.

As per your deployment requirements you will need to decide your DSafeServer Machine. For points (a) to (d) you need the DSafeServer to have a Public Static IP. Machine with Public Static IP will require that Ports 22010 to 22200 be open for TCP. All communication to these ports is under SSL (TLS 1.3). In case another application in the same machine is using these ports the DSafe Team should be requested to change to a

different range of ports to ensure security. As far as possible keep a separate machine unshared for DSafeServer/Destination to ensure protection from Ransomware/virus attacks. DSafe takes care of preparing unique SSL Certificates that are essential part of the communication.

### Destinations

#### **Local Destinations**

- I. Local Drive
- II. Remote Mapped Drive of a NAS Shared only on this one machine

#### **Local Shared NAS**

I. Not recommended, kept for Legacy.

### **Cloud FTP/FTPS**

- I. FTPS provided by ISP
- II. NAS with FTP / FTPS activated

#### **Cloud Onedrive**

I. Cloud storage of Onedrive

### **Cloud Sharepoint**

I. Cloud storage of Sharepoint.

#### **Understanding the Backup Process**

DSafe compresses data on the Client machine itself, therefore it is preferred to have around 60GB Free working space during the initial stages of backups. Once full backups are done DSafe will not require as much working space except if there are large PST files which have undergone major updates. As soon as the Compressed file is moved to the destination the occupied space is released.

By default, DSafe takes a Full Backup, only at the start, it will not require to do a full backup, again unless forced.

During the compression stage the user must keep his machine On. Laptop Lid should not be shut. DSafe takes care that once compression starts the machine will not automatically go into sleep mode. During the Transfer process it is okay to put the machine off. Transfer process resumes when the machine comes On, automatically.

DSafe does an incremental delta backup. Only the changes are picked up the following day. This is achieved by storing the signatures of the files at the source for comparison during the next backup. This process works with a optimal combination of Incremental and Differential backups to ensure efficient Restores.

You have the option of Encrypting the compressed file at the level of the user. Critical user's data will not be readable even to the IT persons who are in charge of DSafe. By default, compressed files are not encrypted.

#### **Understanding DSafe Backup Files**

DSafe backup Files are always Stored in a Folder called DSafeBack within it will be the Machine Name Folder preceded with a Machine ID.

Finally, will be the Backup Profile Name preceded with the Backup Profile ID.

e.g.: C:\DSafeBack\[10001-AAF]\{101-C\_AAF1}

Each Backup File will have a Structure like similar to this DSafe10001101\_000100001FCr.DSB

The word DSafe is followed with the Machine ID and the Backup Profile ID

After the \_ comes the Set Number followed by the increment number.

The F indicates Full Backup, M for Monthly, W for Weekly and D for Daily.

The files Stored inside the DSB are similar to the Zip Format and can be uncompressed by any common Unzipping Tool (unless Password Protected). Though unzipping these files will not help much as the file names are coded and apart from the Fist Backup the rest may be just delta parts of a file. In short, data restore needs to be done through DSafe Restore only. Kindly note that Restore is possible even with the Trial Option and you need not be in Subscription to Restore your own data.

Files on the Cloud are compressed one file at a time and are stored within a Folder with name similar to the Local Backup File name.

#### **Understanding the Communications and File Transfers**

Communication between two DSafe machines is always Secure. Communication with other Servers will depend upon the Servers you choose, for example, Communication with Microsoft's Onedrive uses Secured Layer, whereas a NAS box has the option of simple SMB transfer, FTP transfer or FTPS transfer. Amongst these only the FTPS is secured. DSafe has warnings in place to keep you informed of Reduced Security levels.

Even if multiple machines (say 500) start backup at the same time the network will not get jammed during File Transfers. This is because DSafe follows the Queue system for copy of files to Local Destinations.

#### **DSafe Setup**

- 1) Download DSafeServerSetup.exe from here https://www.dsafe.in/download/DSafeServerSetup.exe
- 2) Execute this Setup on the machine designated for DSafeServer.
- 3) Proceed with the default responses, if agreeable.

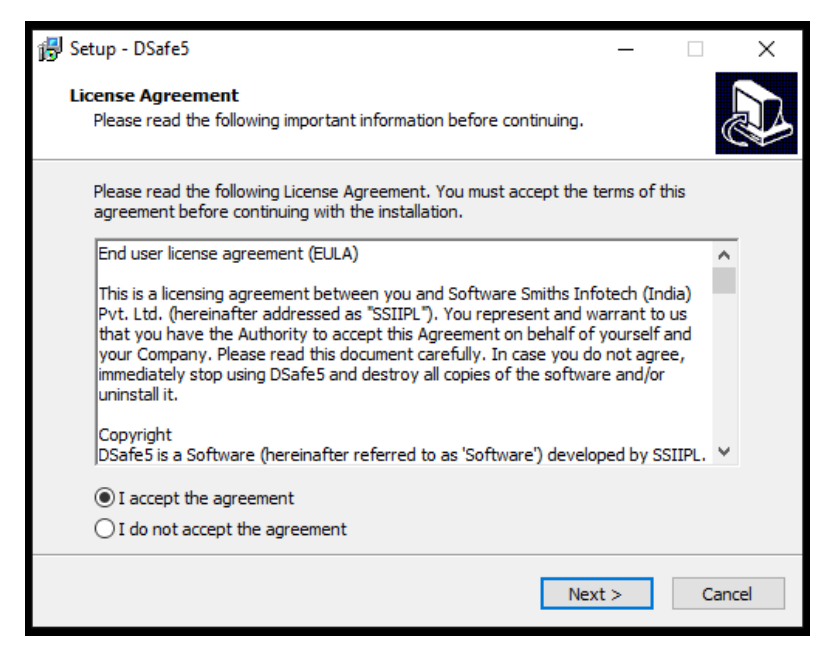

#### 4) Best to keep this folder unchanged

| 🔂 Setup - DSafe5                                                        | -         |       | ×    |
|-------------------------------------------------------------------------|-----------|-------|------|
| Select Destination Location<br>Where should DSafeServer be installed?   |           | ¢     |      |
| Setup will install DSafeServer into the following folder.               |           |       |      |
| To continue, dick Next. If you would like to select a different folder, | click Bro | owse. |      |
| C:\Program Files\DSafe5                                                 | Br        | owse  |      |
|                                                                         |           |       |      |
|                                                                         |           |       |      |
|                                                                         |           |       |      |
|                                                                         |           |       |      |
| At least 118.5 MB of free disk space is required.                       |           |       |      |
| < Back Nex                                                              | t >       | Car   | ncel |

| 😽 Setup - DSafe5                                                     |                         | _               |      | ×    |
|----------------------------------------------------------------------|-------------------------|-----------------|------|------|
| Ready to Install<br>Setup is now ready to begin installing DS        | afeServer on your co    | mputer.         | (    |      |
| Click Install to continue with the installation change any settings. | on, or click Back if yo | u want to revie | w or |      |
| Destination location:<br>C:\Program Files\DSafe5                     |                         |                 | ^    | h    |
|                                                                      |                         |                 |      |      |
|                                                                      |                         |                 |      |      |
| <                                                                    |                         |                 | >    | ,    |
|                                                                      | < Back                  | Install         | Car  | ncel |

5) For LAN Installation you can change Machine name to the Local IP of the machine, just in case some End Points cannot connect using the name.

| Dinstalling DSafe     |                          | _                                                                                 |    | Х |
|-----------------------|--------------------------|-----------------------------------------------------------------------------------|----|---|
| DSafe Server Identity | AAF                      | Use Faster connection for Local machine<br>(Only if Server Identity is Public IP) | 5  |   |
| DSafe Data Folder     | C:\Program Files\DSafe5\ | (Free space = 78.1 GB)                                                            | ~  |   |
|                       |                          |                                                                                   | OK |   |

6) For WAN installation:

a. **DSafe Server Identity:** Enter the Public Static IP.

b. Use Faster connection for Local Machines: Enter the LAN IP or Machine Name.

| Installing DSafe      |                          |                                 | _        |    | × |
|-----------------------|--------------------------|---------------------------------|----------|----|---|
| DSafe Server Identity | 123. 123. 123. 123       | Server ID to be used by Local M | lachines |    |   |
| DSafe Data Folder     | C:\Program Files\DSafe5\ | (Free space = 78.1 GB)          |          | ~  |   |
|                       |                          |                                 | [        | OK |   |

7) For the password, enter 'DSafe'.

| DSafe : Please enter the administrative password | $\times$ |
|--------------------------------------------------|----------|
| Password #####                                   |          |
| Default password "DSafe" click to reset password |          |

- 8) If destination machine is different from the DSafeServer machine
  - a. You will find the DsafeClientSetup.exe in 'C:\Program Files\DSafe\SetupFiles\'.
  - b. You will need to Run this Setup on the machine designated as Destination.

9) Select Configuration / Destination / (type of destination as desired).

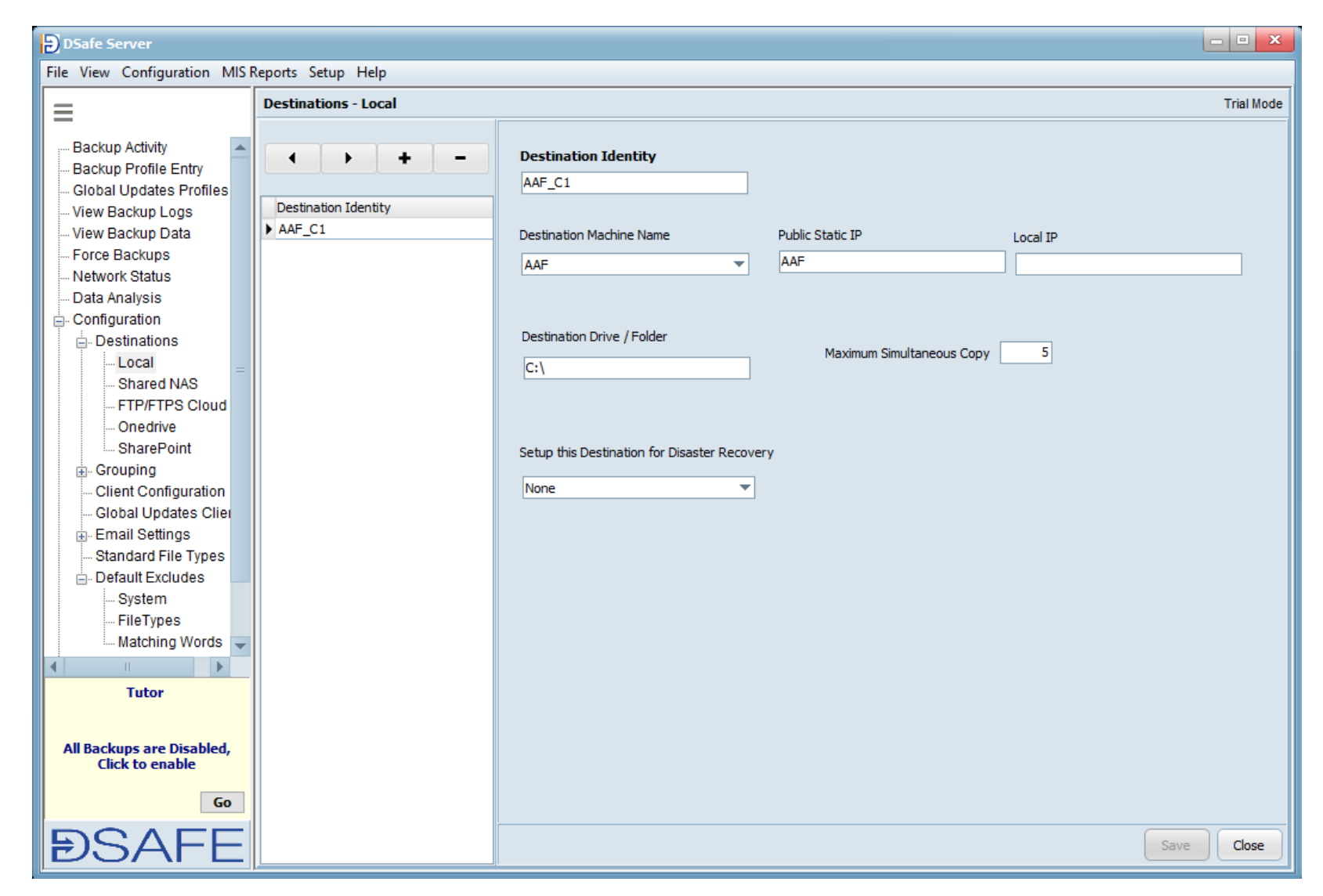

10) Prepare the two Templates as defined in Backup Profiles.

- 11) Execute C:\Program Files\DSafe\SetupFiles\DsafeClientSetup.exe on all the client machines.
- 12) On the LHS you will find Tutor saying 'All backups are Disabled, Click, here, to enable.
- 13) Once enabled backups will start.

### **Backup Profiles**

Backup profiles are automatically generated for each drive of the machines on which you have installed DSafe.

When DSafeServer Setup is done, by default, \*.\* is selected for backup. You can fine tune this to suit your requirements. The better you fine tune, the better the backup performance, with respect to size, speed and virus immunity. Once you have selected what you want to backup, you can define that Backup Profile as a Template, so that when new machines are added, their Backups Profiles will replicate the Template. Two templates one for *C* drive and *Other Drives* need to be defined. This is to be selected from *Setup | Server Setup*.

Kindly note: Even if you select \*.\* not all data will be backed up. This is due to Default Excludes.

- 1) You can click '+' or '=' to add/delete Backup Profiles.
- 2) For making changes just select the required Backup Profile and make the changes.
- 3) If Source Machine Name / Drive are Blank while making a new entry, select from Drop Down.
- 4) Backup Profile Name: This can be left Blank as it will get appropriate name during Save.
- 5) Destination: This needs to have been created before this entry. Here just select the desired destination.

| Backup Profile Entry | Trial Mode                                                                                                    |
|----------------------|----------------------------------------------------------------------------------------------------|
|                      | Source Machine Name     AAF     Drive     C:\       Backup Profile Name     C_AAF1     Profile Disabled       Destination     AAF_C1     Machine ID     10001                                                                                                    |
|                      | Include Folder/Files ••••<br>C (\*. xls?<br>C (\*. xls?<br>C (\*. ppt?<br>C (\*. pps?                                                                                                    |
|                      | Image: Default Includes     You need to check 'Default Excludes' to know which files will be excluded from     Default Includes     Type of Backup     Incremental Delta     ?     Retain Versions (Minimum)     30   Days ?     Scheduling   Scheduled   Start From   19/06/2022   ?     Backup time   10:00   10:00 am   Try upto   18:00   06:00 pm   Repeat Backups     Once a Day     Once a Day |
| Search Q-            | Advanced Save Close                                                                                                    |

- 6) Include Folder/Files: You can correctly type out the details here or else select the Three Dots button and select the required files. To Delete, use Right Click and select the desired option.
- 7) Exclude Folder/Files: This is used to Exclude undesired files / Folders from being backed up. Kindly note there are Several files excluded from backups already, due to Default Excludes. In case you want to overrule the Default Excludes just for this Backup Profile, then click the 'Default Excludes' link.
- 8) [Active PST]: In case you want to backup only the PST files configured in MS Outlook then you need to activate this option from the *Configuration* / *Standard File Types*.

|         | Backup Profile - Include Files/Folders                                                                                                    |                                                                                                    | Machine ID 10001                                                |
|---------|----------------------------------------------------------------------------------------------------|----------------------------------------------------------------------------------------------------|-----------------------------------------------------------------|
|         | AAF<br>C:\<br>File type                                                                                                    | File /Folders                                                                                                    |                                                                 |
|         | All (*.*)<br>Vord (*.doc?)<br>Excel (*.xls?)<br>Notepad (*.txt)<br>Power Point (*.ppt?)<br>Power Point (pps) (*.pps?)<br>Rich text format (*.rtf)<br>Comma delimited (*.csv)<br>Flash Movie Authoring File (*.fla)<br>Imagefile (jpg) (*.jpg)<br>Imagefile (jng) (*.jpg) | SRecycle.Bin     SWinREAgent     SWinREAgent     AfWrk     DDrive     DDrive     DDrive     Documents and Settings |                                                                 |
| -<br>es | Standard File Types                                                                                                    | OK Cancel                                                                                                    | Default Excludes' to<br>III be excluded from Default Excludes ? |
|         |                                                                                                    | Type of Backup Incremental Delta 💌 ? Retain Versions (Minimum)                                                     | 30 Davs ?                                                       |

| Source Machine Name  | AAF               |                  | ▼ Drive C                             |
|----------------------|-------------------|------------------|---------------------------------------|
|                      |                   |                  |                                       |
| Backup Profile Name  | C_AAF1            |                  |                                       |
| Destination          | AAE C1            |                  | -                                     |
| Destriction          | MAR_CI            |                  | Ť                                     |
|                      |                   |                  |                                       |
| Include Folder/Files |                   | •••              | Exclude Folder/File                   |
| C:\*.doc?            |                   | <b></b>          | Þ                                     |
| C:\*.xls?            |                   |                  |                                       |
| C:\*.txt             |                   |                  |                                       |
| C:\*.ppt?            |                   |                  |                                       |
| C:\*.pps?            |                   |                  |                                       |
|                      |                   |                  |                                       |
|                      |                   |                  |                                       |
|                      |                   | -                |                                       |
| •                    |                   |                  |                                       |
|                      |                   | Default Includes | You need to check<br>know which files |
|                      |                   |                  |                                       |
| Type of Backup       | Incremental Delta | 🔻 📍 Retain Ve    | ersions (Minimum)                     |

- 9) Type of Backup: If you want to take Full Backups daily then change the option to Full Backup, else leave it at incremental.
- 10) Retain Version: There are times when you do not want the latest backup, you may want to roll back in time. This may be due to several reasons like correct file being accidentally overwritten, Ransomware attack etc.
- 11) Scheduling: This option is mostly at Scheduled. In rare cases you may want to do a backup just once or you may want to backup on rare occasions, then you have the other options.
- 12) Start From: In case you want few machines to start their backup after a few days you can manage using this option.
- 13) Backup Time and Try up to: This is the period wherein your backups will be attempted. If the backup has begun it will continue beyond the *Try up to* time. For Large First-time backups wherein, you keep the machine running 24hrs, please do not forget to make these timings 00:15 to 23:55
- 14) In rare situations one may want to backup data on alternate days, this can be achieved by selecting alternate days of the week.
- 15) Frequency of backups can be selected using 'Repeat Backups'

| Type of Backup Incremental Delta 💌 ? Retain Versions (Minimum) 30 Days ?                                                                                                    |
|----------------------------------------------------------------------------------------------------|
| Scheduled Start From 19/06/2022                                                                                                    |
| Backup time       10:00       10:00 am       Try up to       18:00       06:00 pm       Repeat Backups         Every Day       Mon       Tue       Wed       Thu       Fri       Sat       Sun       Once a Day |
| Advanced Save Cancel                                                                                                    |

- 16) Advanced/Backup Open Files: This is essential for consistent backups of Database files / PST files etc.
- 17) Command prior to Backup/Command Post Backup: You can execute a BAT file just before or after a backup.
- 18) Do not Backup old files: This is to avoid backup of files older than, say 2 years.
- 19) Refresh Backups After: Since DSafe5 does not refresh data by default you can use this option.
- 20) MS-SQL: DSafe takes backup of the MS-SQL backup files, this option needs to be directed to the folder where the files are located.

| Backup Open Files                       | ✓ ? | Command prior to backup                                                             | MS-SQL |
|-----------------------------------------|-----|-------------------------------------------------------------------------------------|--------|
| Include Sub Folders                     | <   | Command Post Backup                                                                 |        |
| Files with Hidden Attributes            | ✓   |                                                                                     |        |
| Files with System Attributes            |     | Do not backup old files ?<br>Only backup files Created/Modified on/after 30/12/1899 |        |
| Upload to Disaster Recovery if Assigned |     | Refresh backups after Days                                                          | -      |
| Hide Advanced                           |     | Save Cancel                                                                         |        |

### Configuration

### Destination

#### **Local Destinations** (DSafeServer | Configuration | Destinations | Local)

Most commonly used method of Storage is the Local Destination. The local destination can be a Local Drive of a machine on which DSafeServer/DSafeClient is installed. It can also be a Remote Mapped Drive of a NAS, with the Share used only through this specific machine. If the DSafe Destination Machine is not shared and if it is not being used for any purpose other than DSafe, it will be highly resistant to any form of Ransomware/Virus attack.

| DSafe Server                                                                                                    |                      |                                                                                                    | - • ×      |
|----------------------------------------------------------------------------------------------------|----------------------|----------------------------------------------------------------------------------------------------|------------|
| File View Configuration MIS                                                                                                    | Reports Setup Help   |                                                                                                    |            |
| =                                                                                                    | Destinations - Local |                                                                                                    | Trial Mode |
| Backup Activity     Backup Profile Entry     Global Updates Profiles     View Backup Logs     View Backup Data     Force Backups                                                                                                    | Destination Identity | Destination Identity       AAF_C1       Destination Machine Name     Public Static IP       Local IP                                                             |            |
| - Network Status                                                                                                    |                      | AAF V AAF                                                                                                    |            |
| Data Analysis     Configuration     Destinations     Local     Shared NAS     FTP/FTPS Cloud     Onedrive     SharePoint     Client Configuration     Global Updates Clients     Email Settings     Standard File Types     Default Excludes     System     FileTypes     Matching Words |                      | Destination Drive / Folder C:\ Setup this Destination for Disaster Recovery Upload to Fixed Destination Disaster Recovery Destination Schedule Disaster Recovery |            |
| MIS Reports Backup Log by Machine Backup Status                                                                                                    |                      | Backup time 00:00 💭 12:00 am Try up to 00:00 💭 12:00 am<br>Every Day 🗸 Mon 🖷 Tue 🖷 Wed 🖷 Thu 🖷 Fri 🖷 Sat 🖷 Sun 🖷                                                 | Save       |

Destination Identity: Will be filled Automatically during Save, you can change it to a preferred name anytime.

**Destination Machine Name:** Select the desired machine, if it is not visible in the Drop Down install DSafeClientSetup.exe on that machine.

Public Static IP: If this machine is to be accessed from the WAN, enter the public static IP.

**Local IP:** At times the local machines cannot access certain machines within the LAN by its name, therefore it is preferred to put the Local IP too. If this value moves to the Static IP during Save it is okay.

**Destination Drive/Folder:** You can specify the folder in which you want \DSafeBack\ to be created in. In case of *Remote Drive* you will have to Map the Drive from *DSafeServer | Setup | Remote Mapped Drives*. This is required because the backup takes place in the System User, and the mapping you may see through windows Explorer will not apply for the System User.

**Maximum Simultaneous Copy:** By default, this is set to 5 and can be increased/decreased as per the capacity of your Network so as to utilise your bandwidth optimally.

**Setup this destination for Disaster Recovery:** Here you can select another Destination wherein you want to replicate the backup. The destination you select should be used only for DR and not for Direct Backups.

Schedule Disaster Recovery: You can schedule the DR so that DR copy starts off, say, only at night.

#### **Shared NAS**

Not recommended, kept for Legacy as there is chance for the transfer of Ransomware/Viruses. There is also chance of Users of the Client machines getting access to the Destination directly. All the same it is a fast method of backup and has larger storage capacities. It is not recommended for usage on the WAN as it can be hacked as communication is not under Secured layer. All Fields to be entered similar to Local Destination except for the Authentication.

| Destination Identity                     |                  |                  |          | Kept for Legacy only. Not | recommended. |
|------------------------------------------|------------------|------------------|----------|---------------------------|--------------|
|                                          |                  |                  |          |                           |              |
| Destination Machine Name                 | Public Static IP |                  | Local IP |                           |              |
|                                          |                  |                  |          |                           | ]            |
| Destination Drive / Folder               |                  |                  |          |                           |              |
|                                          | Maximum S        | imultaneous Copy |          |                           |              |
|                                          |                  |                  |          |                           |              |
| Shared Folder Authentication Det         | tails (If Any)   |                  |          |                           |              |
| User Name (Domain\User)                  |                  |                  |          |                           |              |
|                                          |                  |                  |          |                           |              |
| Password                                 |                  |                  |          |                           |              |
|                                          | 0                |                  |          |                           |              |
| Setup this Destination for Disaster Reco | very             |                  |          |                           |              |
|                                          | •                |                  |          |                           |              |
|                                          |                  |                  |          |                           |              |

### FTP/FTPS

This Destination can be either an FTPS provided by an ISP or your own NAS device with FTP/FTPS activated. If using FTPS this can be also be done safely across the WAN. The Level of Security will depend upon the NAS provider and not DSafe.

| Destination Identity | Your usage of Cloud space has to be in compliance of the Clou<br>Space Provider. Kindly note that FTPS is Secure whereas FTF<br>not Secure |
|----------------------|----------------------------------------------------------------------------------------------------|
| FTP Setup            |                                                                                                    |
| FTP Host Name        | FTP Host Name (LAN)                                                                                                    |
|                      |                                                                                                    |
| User Name            | FTP Port SSL Type                                                                                                    |
|                      | Passive Mode                                                                                                    |
| Password             | Remote Subfolder (Optional)                                                                                                    |
|                      |                                                                                                    |
|                      |                                                                                                    |
|                      |                                                                                                    |

#### **Onedrive / Sharepoint**

This destination will make use of the Cloud storage of Microsoft's Onedrive/Sharepoint. You just need to click on New Authentication and you will be taken to Microsoft's Authentication screen. After correct Authentication you can select a *Remote Subfolder* or leave it blank. Also leave *Use Application Folder* Blank as it has been kept for legacy only. Kindly note that Sharepoint will use the **Root Site** only.

| Destination Identity        | ]                           | Your usage of Cloud space has to be in compliance of the<br>Cloud Space Provider. |
|-----------------------------|-----------------------------|-----------------------------------------------------------------------------------|
| New Authentication          | Total Space : 0             |                                                                                   |
| Microsoft Account User Name | Used Space : 0              |                                                                                   |
|                             | Available Space: 0          |                                                                                   |
| Email ID                    | Remote Subfolder (Optional) |                                                                                   |
| View Files on Cloud         |                             | Save                                                                              |

### **Email Settings**

#### **Email Configuration**

**Internet machine:** In case your DSafeServer does not have connection to the internet, you need to assign another machine within your network for essential communication.

Email Time: This is for sending Email of Previous day's backup logs.

**Send Backup Logs using DSafe VPS:** The email content is transferred under SSL to DSafe's Server, which in turn sends the Email to the desired recipients. In case you need to use your own SMTP account to send emails then you can drop down the *Standard Defaults* and select <specify>.

| Email Configuration                                |                                       |    |                                                                                      |      |
|----------------------------------------------------|---------------------------------------|----|--------------------------------------------------------------------------------------|------|
| Internet Machine<br>EMail Time<br>Send Backup Logs | 00:00 🚔 12:00 am<br>using DSafe VPS 🔳 |    | Trigger EMail to user if backup is aborted/postponed over 4 Days<br>Email Contents : | ault |
| Standard Defaults                                  |                                       | ▼. | Port                                                                                 |      |
| EMails Host<br>User Name                           |                                       | A  | Authentication 💌                                                                     |      |
| Password                                           |                                       |    | SSL-Type                                                                             |      |
| Send mail now                                      |                                       |    | Close Save                                                                           |      |

**Email Recipients:** Here you can enter multiple users who need to receive the Email Backup Logs.

| Email Recipients |                                                         | Trial Mode |
|------------------|---------------------------------------------------------|------------|
| Emailed          | Email ID                                                |            |
|                  | C.C. (eg: it@abc.com , support@abc.com)                 |            |
|                  | B.C.C. (eg: it@xyz.com , support@xyz.com)               |            |
|                  | Group                                                   |            |
|                  | Sub - Group                                             |            |
|                  | Attachment Log as XLS file  Send Mail to this Recipient |            |
|                  | Email Setup needs to be done                            | Save Close |

### Groupings

For installations with more than a few hundred machines it is advisable to group the machines either department wise or location wise.

Allocations of the machines to the correct groups can be gone globally if machines have particular series of IP Addresses or Host Names. For this you will have to create one sample and then click *Quick Allocation* 

| Allocation |                  |            |
|------------|------------------|------------|
|            | MachNm<br>AAF    |            |
| MachNm     |                  |            |
| AAF<br>RF  | Group            |            |
| =          | Mumbai           |            |
|            | Sub - Group      |            |
|            | ▼                |            |
|            |                  |            |
| Search Qr  | Quick Allocation | Save Close |

| O IP Address      | • Host Name |          |                    |        |
|-------------------|-------------|----------|--------------------|--------|
| Host Name Pattern |             |          | Show Matching List | Show A |
| Group Mumbai      |             |          |                    |        |
| Sub Group         |             |          |                    |        |
| Machine List      |             |          |                    |        |
|                   |             |          |                    |        |
|                   |             |          |                    |        |
|                   |             |          |                    |        |
|                   |             |          |                    |        |
|                   |             |          |                    |        |
|                   |             |          |                    |        |
|                   |             |          |                    |        |
|                   |             |          |                    |        |
|                   |             |          |                    |        |
|                   |             |          |                    |        |
|                   |             |          |                    |        |
|                   |             |          |                    |        |
|                   |             |          |                    |        |
| Soloct All        |             | Allocata | Cancel             |        |
| Select All        |             | Allocate | Cancer             |        |

#### **Standard File Types**

These are few defaults pre-entered into the system. More can be added as per your requirement.

| Standard File Types        |   |                |
|----------------------------|---|----------------|
| Title                      |   |                |
| ▶ Word                     |   |                |
| Excel                      |   |                |
| Notepad                    | = |                |
| Power Point                |   | Title          |
| Power Point (pps)          |   | Word           |
| Rich text format           |   |                |
| Comma delimited            |   |                |
| Flash Movie Authoring File |   | Туре           |
| Imagefile (jpeg)           |   | *.doc?         |
| Imagefile (jpg)            |   |                |
| Imagefile (gif)            |   |                |
| Imagefile (tif)            |   |                |
| Imagefile (bmp)            |   |                |
| Corel Draw                 |   |                |
| WebPage (html)             | - |                |
| < > + -                    |   | Add Active PST |

#### **Exclusions**

To optimise the backups there are three types of Exclusions.

System: This involves the exclusion of Windows System Folder etc.

| =                                                                                                    | Default Excludes - System                                                                                                    |                                                                             |
|----------------------------------------------------------------------------------------------------|----------------------------------------------------------------------------------------------------|-----------------------------------------------------------------------------|
| Main Groups<br>Sub Groups<br>Allocation<br>Client Configuration<br>Global Updates Clier<br>Email Settings<br>Standard File Types<br>Default Excludes<br>System<br>FileTypes<br>Matching Words<br>Backup Log by Mach<br>Backup Status | Title         Windows - System folder         Program Files - folder         Program Files (x86) - folder         Program Data - Folder         Recycle Bin         System Volume Information - Folder         Hibernate memory dump         RAM dump | Title<br>Windows - System folder<br>Type<br>WINDOWS<br>Example : C:\Windows |
| ÐSAFE                                                                                                    |                                                                                                    |                                                                             |

**File Type:** DSafe takes care to exclude certain files from backup, e.g.: Exe files, as they are not needed during restore and essentially DSafe is a Data backup software, Exe files are also carriers of Virus etc.

| Default Excludes - FileTypes                                                                                                    |                                           |
|----------------------------------------------------------------------------------------------------|-------------------------------------------|
| Default Excludes - FileTypes         Title         Application files         Application Extension         CAB         ~*         \$*         TMP         Index files         MPEG Layer 3 Audio         MPEG-4 Movie         Movie files | Title<br>Application files<br>Type<br>exe |
| <ul> <li>→ + -</li> </ul>                                                                                                    |                                           |

Matching Words: Folders like \Cache are generally used for storing temporary files. These are excluded. You can add such Exclusion as per your requirement.

Kindly Note: If any specific Backup Profile needs to overrule these Exclusions there is no need to change from these Global settings. You can Overrule in the Backup Profile Entry itself.

| Default Excludes - Matching Words |        | Trial Mode |
|-----------------------------------|--------|------------|
| Title                             |        |            |
| Cache                             |        |            |
| Cache Ending                      |        |            |
| MSOCache                          |        |            |
| DSafe System                      | Title  |            |
| AppData Temp                      | Cache  |            |
| AppData Local Temp                |        |            |
| General Temp Files                |        |            |
| Temp Internet Files               | Туре   |            |
| Windows Temp Files                | \Cache |            |
| General Cookies                   |        |            |
| Windows Cookies                   |        |            |
| Google Chrome                     |        |            |
| Mozilla FireFox                   |        |            |
| Quickheal Backup                  |        |            |
| Thumbnail                         |        |            |
| Folder Arrangement                |        |            |
| <b>•</b>                          |        |            |
| <                                 | Save   | Close      |

### **Server Setups** (DSafeServer | Setup | Server Setup)

| RE                                                                                                    | <b></b>                                  | Send System Backup to DSafe VPS                    | ~        |
|----------------------------------------------------------------------------------------------------|------------------------------------------|----------------------------------------------------|----------|
|                                                                                                    |                                          | (                                                  |          |
| Template for Default Backup                                                                                   | Profiles (C Drive )                      | Do not Update DSafe Versions Automatically         | y 🔳      |
| C_AAF1                                                                                                    | <b>T</b>                                 | Show User name in EMailLog                         |          |
|                                                                                                    |                                          | Auto Enable backups on installation                |          |
| Template for Default Backup                                                                                   | Profiles (Other Drives)                  |                                                    |          |
| Template for Default Backup<br>D_RF1<br>Default Destination                                                   | Profiles (Other Drives)                  |                                                    | _        |
| Template for Default Backup<br>D_RF1<br>Default Destination<br>AAF_C1<br>Femplate for Default Client C        | Profiles (Other Drives)     onfiguration | Scatter backups across 1 Hour DeScatter backups    | <b>V</b> |
| Template for Default Backup<br>D_RF1<br>Default Destination<br>AAF_C1<br>Femplate for Default Client C<br>AAF | Profiles (Other Drives)     onfiguration | Scatter backups across 1 Hour<br>DeScatter backups | •        |
| Template for Default Backup<br>D_RF1<br>Default Destination<br>AAF_C1<br>Femplate for Default Client C<br>AAF | Profiles (Other Drives)     onfiguration | Scatter backups across 1 Hour<br>DeScatter backups | •        |

**System Backup Machine**: In case your DSafeServer Machine crashes then you need a backup of the DSafe Configuration. You need to remember this Machine Setting if every required.

Send System Backup to DSafe VPS: This will additionally store your DSafe Configuration files on our Server.

**Templates:** You can define two templates, one for C: and another for any other Drive. New machines File Include/Exclude will be picked up from these templates.

**Do not Update DSafe Versions Automatically**: This option should not be ticked as this is essential for healthy backups.

Show User name in Email Log: When Machine names are similar and confusing you may want User Name attached.

**Auto Enable backup on installation:** When DSafe is installed on a New Machine, its Backup Profiles will be enabled and will start immediately. If your installation has multiple destinations and your default destination is not the correct one for the new machine, then backups will begin to the wrong destination, therefore you must use this option carefully.

**Default Destination:** Any new machine being installed will be given this destination. Applies only if there are more than one destination.

**Template for Default Client Configuration:** In case you have done Client Setup to restrict Restore from Client machines and want to avoid repeating the steps, then you can decide any one machine as the Template for the Client Configuration.

**Super Server Address:** This is if you have multiple DSafe Installations and want to view Backup Activity at one Location whose Branch ID is 'SUS' For the Super Server leave the Address Blank whereas in the other Locations mention Public Static IP of the Super Server.

**Scatter backups across:** If several backups start at, say 10am, then the Destination machine will have to give all these machines their respective Last File status. To avoid overcrowding of messages we have given this option to Scatter the backups. You will need this if you are continuously getting the message *Destination Overloaded*. The Hour part does not get altered only the Minutes part changes.

#### **Password Setting**

Passwords in DSafe have to be Alpha Numeric. Special characters are not permitted.

Administrative Password Entry: Apart from entry into DSafeServer, this password is also used during Restore of DSafeServer | Setup | Another

User's data. The default at setup is "DSafe", this should be changed after initial setup.

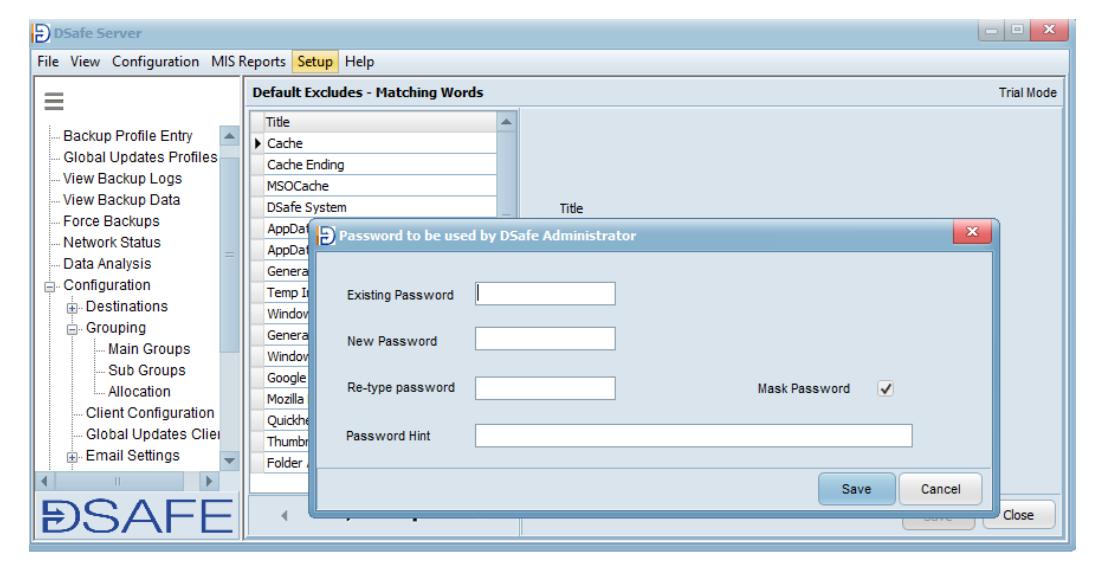

**DSafeServer | Setup | Standard Password for Backups:** In case your data is lying in the Cloud / Data Centre etc, and you do not want any outsider to access the data, you can use this password. Encryption method used is AES 256.

**DSafeClient | Tools | Password for Backups**: Users who want to maintain the privacy of their data can use this Password option. Encryption method used is AES 256. This will take precedence over the Standard Password.

DSafeServer | Configuration | Client Configuration:

| DSafe Server                                                                              |                      |                                       |                           | - • ×                                                      |
|-------------------------------------------------------------------------------------------|----------------------|---------------------------------------|---------------------------|------------------------------------------------------------|
| File View Configuration MIS R                                                             | eports Setup Help    |                                       |                           |                                                            |
| =                                                                                         | Client Configuration |                                       |                           | Trial Mode                                                 |
| Backup Activity     Backup Profile Entry     Global Updates Profiles     View Backup Logs | MachNm               | MachNm<br>AAF                         | Fir<br>19                 | st Connect on<br>/06/2022 1                                |
| View Backup Data<br>Force Backups<br>Network Status<br>Data Analysis                      | RF                   | Encryption of backups User can Decide | La<br>19<br>Mi            | st Connected on<br>//06/2022                               |
| - Configuration  - Destinations                                                           |                      | Copy Priority Machine                 | 10                        | 001                                                        |
| Grouping                                                                                  |                      | Use server's datetime for Scheduling  | ■ IP                      | Address                                                    |
| Sub Groups<br>Allocation                                                                  |                      | Privileges Full Rights                | 19                        | 2.168.0.47                                                 |
| Global Updates Clients                                                                    |                      | Seed Data                             |                           |                                                            |
| Standard File Types Default Excludes System                                               |                      | Bandwidth Throttle                    | (Kbytes/Sec) Delete Any E | ixisting Volume Shadow Copies 🔳                            |
| Matching Words                                                                            |                      | Server Identity AAF                   | Microsoft (               | OneDrive Folder                                            |
| MIS Reports<br>Backup Log by Machine<br>Backup Status                                     |                      | Server ID (Local IP)                  | Indude     Exclude        | Onedrive Folder into Backup<br>Onedrive Folder from Backup |
|                                                                                           |                      | EMail Id                              | - NA -                    |                                                            |
|                                                                                           |                      | Remarks                               |                           |                                                            |
|                                                                                           | -                    |                                       |                           |                                                            |
| <b>ÐSAFE</b>                                                                              | Search Q-            | Advanced                              |                           | X Save Close                                               |

**Encryption of Backups:** Administrator can make it mandatory for certain critical users to enter their personal password. Administrator can also restrict a user from Entering a personal password.

Copy Priority Machine: Critical users can be given Copy Priority so that they are added directly to the start of the File Transfer Queue.

**Use Server's Datetime for Scheduling:** By default, DSafe uses Server's Datetime for End Point backup's scheduling. For End Points working in different time zones, you may want to untick this option so that those machines will use their own Clock.

**Privileges**: With this option you can decide if End Point user can Restore his own data or not. You can also make DSafeClient silent on desired machines.

**Seed Data**: This is for remote Machines with backups over 50GB etc. You can opt for seeding wherein First Full backup will go to a Local Folder and same can be manually copied onto the correct destination. Incremental backups will continue from there.

Bandwidth Throttle: When backups going to OneDrive/Sharepoint need to be slowed down.

**Server Identity/ID (Local IP)**: This is filled by Default from the Settings during DSafe Server Setup. In case you need to change it is better to contact DSafe Team, as any mistake will disconnect the End Points from DSafeServer.

**Delete any existing Shadow Copy**: Some applications maintain long term backups using Microsoft's Volume Shadow Copy. They may be active in your machine for months and may be causing your machine to slow down. You have the option to delete any such backups prior to our backup initiation. Deleting the older VSS will be your decision entirely.

Microsoft Onedrive Folder: When your data is synchronised with the Onedrive cloud some files may never reside on your HDD. In case you want a local backup then you need to select the First Option. This flushing of the Cloud data onto your disk may take a few days.

**Email ID:** User of the respective End Point can be sent a Email using this Email ID. Currently it can be sent for users who are interrupting backups daily.

### **DSafe5 Data Restore**

| DSafe Client               |                       |                   |                   | - • ×               |
|----------------------------|-----------------------|-------------------|-------------------|---------------------|
| File Tools Help            |                       |                   |                   |                     |
| =                          | Restore               |                   |                   |                     |
| Backup Activity            | - Backup Profile Name | Destination Ma    | chine Destination | n Drive Backup Upto |
| Restore<br>Force Reckups   | C_AAF1                | AAF_C1            | C:\               | 19/06/2022 18:54    |
| - Missing Files            |                       |                   |                   |                     |
| View Backups<br>Backup Log |                       |                   |                   |                     |
| IncomingBackups            |                       |                   |                   |                     |
|                            |                       |                   |                   |                     |
|                            |                       |                   |                   |                     |
|                            |                       |                   |                   |                     |
|                            |                       |                   |                   |                     |
|                            |                       |                   |                   |                     |
|                            | Current Data 😺        |                   |                   |                     |
|                            | Different Location An | other User's data |                   | Proceed             |
|                            |                       | Resto             | ore Activity      |                     |
|                            |                       |                   |                   |                     |
|                            |                       |                   |                   |                     |
| ÐSAFE                      |                       |                   |                   |                     |

#### **Basic Steps:**

- 1) Restore is done using the Client Module DSafe.exe.
- 2) Click Restore on Left Menu.
- 3) On the Right Double Click the Backup you need.
- 4) Select the files you need and *Proceed*.

| Restore as on 19/06/2022 18:54 💌                           | ×                     | Search    |          | ٩           |                        |     |
|------------------------------------------------------------|-----------------------|-----------|----------|-------------|------------------------|-----|
|                                                            |                       | File Size | 2        |             |                        | P   |
| File Name                                                  | File Date             | Basis In  | Latest   | File Status | Missing Detected<br>On |     |
| C:\AfWrk\Accounts\Simple\Others\ssiipl-accts -back         | 16/10/2014 17:35      | 17.5 KB   | 17.5 KB  |             |                        |     |
| ✓• C:\AfWrk\Accounts\Simple\Others\ssiipl-accts-06-07      | 27/04/2020 08:39      | 55 Bytes  | 55 Bytes |             |                        |     |
| C:\AfWrk\Accounts\Simple\Others\ssiipl-accts-08-12         | 11/10/2013 12:26      | 69.3 KB   | 69.3 KB  |             |                        |     |
| ✓● C:\AfWrk\Accounts\Simple\Others\ssiipl-accts-08-12      | 27/04/2020 08:40      | 55 Bytes  | 55 Bytes |             |                        |     |
| C:\AfWrk\Accounts\Simple\Others\ssiipl-accts-08-12         | 05/06/2004 15:10      |           |          |             |                        |     |
| C:\AfWrk\Accounts\Simple\Pictures\datapath.txt             | 18/03/2022 19:57      | 29 Bytes  | 29 Bytes |             |                        |     |
| ✓> C:\AfWrk\Accounts\Simple\Pictures\nobal.txt             | 05/06/2004 15:10      |           |          |             |                        |     |
| C:\AfWrk\Accounts\Simple\Utls\UDF\fbudf.txt                | 05/06/2010 01:26      | 1.4 KB    | 1.4 KB   |             |                        |     |
| C:\AfWrk\Accounts\Simple\vat_purchase reg sep 21           | 16/10/2014 17:35      | 20 KB     | 20 KB    |             |                        | ]   |
| Files 21311                                                |                       | 27.1 GB   | 27.1 GB  |             |                        | - 1 |
| Select all (Select using <space> / Dbl.Click) Sele</space> | cted File/s = 3 / 213 | 11        |          |             |                        |     |
| Show Folders <u>Restore</u> C_AAF1                         |                       |           |          |             | Bad                    | k   |

5) Select where you want the Data Restored and Proceed.

| Restore                                                                          |                  |    |
|----------------------------------------------------------------------------------|------------------|----|
| Restore To <ul> <li>Default Location</li> <li>Choose Location</li> </ul>         | C:\DSafeRestore\ |    |
| Never Overwrite     Freshen Files     Always Overwrite     Restore Deleted Files |                  |    |
| Password if any                                                                  | Hint             |    |
| Proceed with restore                                                             | Clos             | se |
|                                                                                  | Restore Activity |    |
|                                                                                  |                  |    |

6) Wait for '*Restore Completed*' message.

| Restore                                                                                                    |       |
|----------------------------------------------------------------------------------------------------|-------|
| Restore To         Default Location            • Choose Location         C:\DSafeRestore\         •••         •••         ••• |       |
| • Never Overwrite   • Freshen Files   • Always Overwrite   Restore Deleted Files   Password if any                            |       |
| Proceed with restore Restore Complete !!                                                                                      | Close |
| Restore Activity                                                                                                    |       |
|                                                                                                    |       |

**Simplest Method** is to Restore data from the same machine whose data is needed to be restored.

If **Password Protected**, you must enter correct password after Point 4 of Basic Steps.

If you want to Restore files that were deleted tick 'Restore Missing Files' after Point 4 of Basic Steps.

**Point in time recovery**: After Step 3 you will get to select Older Dates for restoring data, as in, going back in time.

**Folders Tree Structure**: If you prefer to select from the Folder Structure Click, 'Show Folders' during step 4 of *Basic Steps*.

| Re | store                             |                     |                   |                  |
|----|-----------------------------------|---------------------|-------------------|------------------|
| ÷  | Backup Profile Name               | Destination Machine | Destination Drive | Backup Upto      |
|    | C_AAF1                            | AAF_C1              | C:\               | 19/06/2022 18:54 |
|    |                                   |                     |                   |                  |
|    |                                   |                     |                   |                  |
|    |                                   |                     |                   |                  |
|    |                                   |                     |                   |                  |
|    |                                   |                     |                   |                  |
|    |                                   |                     |                   |                  |
|    |                                   |                     |                   |                  |
|    |                                   |                     |                   |                  |
|    |                                   |                     |                   |                  |
|    |                                   |                     |                   |                  |
|    |                                   |                     |                   |                  |
| Cu | rrent Data 🧹 From Disaster recove | ery destination     |                   |                  |
|    | Different Location Another User   | 's data             |                   | Proceed          |
|    |                                   | Restore Activity    |                   |                  |
|    |                                   |                     |                   |                  |

**Disaster Recovery**: If your local backup was selected for Disaster Recovery, then a check box will appear during Step 3 of *Basic Steps*, giving you the option to restore from Local Destination or from the Disaster Recovery Destination.

| DSafe Client                                                                                                    |                                     |                                                        |                             |        |                   | - • ×                           |
|----------------------------------------------------------------------------------------------------|-------------------------------------|--------------------------------------------------------|-----------------------------|--------|-------------------|---------------------------------|
| File Tools Help                                                                                                    |                                     |                                                        |                             |        |                   |                                 |
| =                                                                                                    | Restore                             |                                                        |                             |        |                   |                                 |
| <ul> <li>Backup Activity</li> <li>Restore</li> <li>Force Backups</li> <li>Missing Files</li> <li>View Backups</li> <li>Backup Log</li> <li>IncomingBackups</li> </ul> | C_AAF1                              | Restore Different Machine D<br>Select Machine whose da | ata<br>ata you want to rest | ore    | Destination Drive | Backup Upto<br>19/06/2022 18:54 |
|                                                                                                    | Current Data 📝<br>Different Locatio |                                                        |                             |        |                   | Proceed                         |
|                                                                                                    |                                     | Search                                                 | Q.                          | Select |                   |                                 |
|                                                                                                    |                                     |                                                        |                             |        |                   |                                 |
| ÐSAFE                                                                                                    |                                     |                                                        |                             |        |                   |                                 |

Restore data of **another machine**:

- a) Select 'Another User's Data'
- b) Authenticate using DSafeServer Admin password.
- c) Select Machine
- d) Remaining Steps are similar to *Basic Steps*.

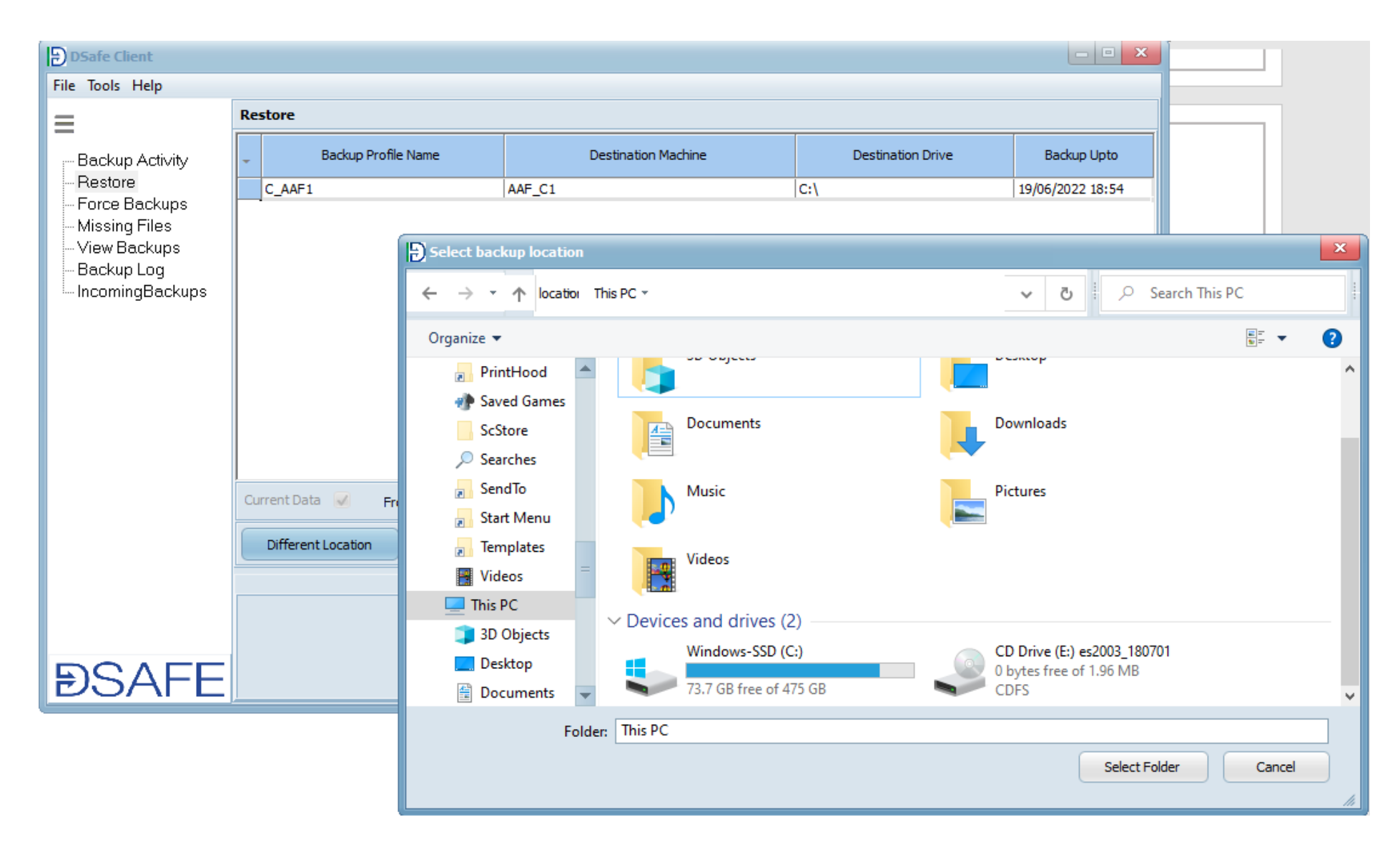

**Different Location**: This can be used to Restore data from Indirect Destinations like old backups stored in separate HDD, Data Downloaded from Cloud onto HDD etc.

- 1) Select the DSafeBack folder
- 2) Select the Machine
- 3) Remaining Steps are similar to *Basic Steps*.

| Select backup location                                        |                  |                 |               |
|---------------------------------------------------------------|------------------|-----------------|---------------|
| ← → ▼ ↑ location Windows-SSD (C:) ▼ DSafeBack ▼ [10001-AAF] ▼ | ~ ō              | , Search [10001 | -AAF]         |
| Organize 🔻 New folder                                         |                  |                 | E≣ <b>▼</b> ? |
| Le Windows-SSD A Name                                         | Date modified    | Туре            | Size          |
| \$Recycle.Bin {101-C_AAF1}                                    | 19-06-2022 19:33 | File folder     |               |
| SWinREAgent                                                   |                  |                 |               |
| ATWIK                                                         |                  |                 |               |
| DDrive                                                        |                  |                 |               |
| Demo                                                          |                  |                 |               |
| Documents a =                                                 |                  |                 |               |
| Drivers                                                       |                  |                 |               |
| DSafeBack                                                     |                  |                 |               |
| [10001-AAF]                                                   |                  |                 |               |
| [10002-RF]                                                    |                  |                 |               |
| Folder: [10001-AAF]                                           |                  |                 |               |
|                                                               |                  | Select Folder   | Cancel        |
|                                                               |                  |                 |               |

### Reports

### DSafeServer | View Backup Logs:

This report will provide day wise backup performance.

| View | / Backup Logs |        |                |                      |           |        | D       | emo Indu  | ustries L | imited   |          |       |              |                      |               |    |
|------|---------------|--------|----------------|----------------------|-----------|--------|---------|-----------|-----------|----------|----------|-------|--------------|----------------------|---------------|----|
| Bad  | kup Date 18/0 | 6/2022 | -              |                      |           |        |         |           |           |          |          | ××    | Search       | QT                   |               |    |
|      | Source        |        | Backup         | Ctature              | Domarka   | Time(2 | 24 Hrs) | Processin | g Time    | File     | Size     | No.of |              | Destination (Storage | e Area)       | ^  |
|      | Machine       | Drive  | Name           | อเสเมร               | Kemarks 🔺 | Backup | Сору    | Backup    | Сору      | Actual   | Compress | Files | Machine      | Drive                | Backup No.    |    |
| 1    | N11           | D:\    | D_N11          | <ul> <li></li> </ul> |           | 10:00  | 10:19   | 15:29 m   | 02:00 s   | 42.9 MB  | 24.6 MB  | 126   | SERVER2      | D:\DSafe5Backut      | 000200309     |    |
| 2    | N11           | E:\    | E_N11          | ~                    |           | 10:15  | 10:19   | 04:32 m   |           | 12 MB    | 4.9 MB   | 2     | SERVER2      | D:\DSafe5Backut      | 000200318     |    |
| 3    | N43           | D:\    | D_N43          | $\checkmark$         |           | 10:00  | 10:04   | 04:15 m   | 03:00 s   | 133.3 MB | 110.6 MB | 2     | SERVER2      | D:\DSafe5Backut      | 000200194     |    |
| 4    | N39           | D:\    | D_N39          | $\checkmark$         |           | 10:00  | 10:03   | 03:43 m   |           | 9.3 MB   | 4.4 MB   | 18    | SERVER2      | D:\DSafe5Backut      | 000100184     |    |
| 5    | AARATI        | D:\    | D_AARATI1      | $\checkmark$         |           | 10:01  | 10:03   | 02:42 m   | 08:00 s   | 89.2 MB  | 46.1 MB  | 1     | SERVER2      | D:\DSafe5Backut      | 000100301     |    |
| 6    | N125          | D:\    | D_N125         | $\checkmark$         |           | 10:00  | 10:01   | 01:40 m   |           | 49.5 MB  | 34.8 MB  | 18    | SERVER2      | D:\DSafe5Backut      | 000300216     |    |
| 7    | N33           | D:\    | D_N33          | $\checkmark$         |           | 10:05  | 10:24   | 09:32 m   |           | 85.1 MB  | 52.3 MB  | 2     | SERVER2      | D:\DSafe5Backut      | 000100161     |    |
| 8    | N4            | E:\    | E_N4           | ~                    |           | 10:03  | 15:46   | 05:41 h   | 15:20 m   | 13.1 GB  | 9.1 GB   | 7     | SERVER2      | D:\DSafe5Backut      | 000100137     |    |
| 9    | XPRESS9       | D:\    | D_XPRESS9      | ~                    |           | 10:01  | 10:07   | 06:49 m   | 33:00 s   | 535.4 MB | 378.9 MB | 2     | SERVER2      | D:\DSafe5Backut      | 000200120     |    |
| 10   | ARVINDLAPTOP  | D:\    | D_DESKTOP-NC3K | ~                    |           | 10:00  | 10:05   | 05:11 m   | 01:00 s   | 9 Bytes  | 11 Bytes | 1     | SERVER2      | D:\DSafe5Backut      | 000100227     |    |
| 11   | N27           | D:\    | D_N27          | ~                    |           | 10:00  | 10:25   | 25:21 m   | 08:00 s   | 129.3 MB | 69.9 MB  | 20    | SERVER2      | D:\DSafe5Backut      | 000300089     |    |
| 12   | N131          | D:\    | D_N1311        | ~                    |           | 10:01  | 10:03   | 02:27 m   | 01:00 s   | 28.5 MB  | 21.7 MB  | 6     | SERVER2      | D:\DSafe5Backut      | 000100136     |    |
| 13   | N105          | D:\    | D_N105         | ~                    |           | 10:01  | 10:20   | 19:50 m   | 03:00 s   | 57.6 MB  | 36.7 MB  | 5     | SERVER2      | D:\DSafe5Backut      | 000200308     |    |
| 14   | N25-PC        | D:\    | D_N25-PC       | ~                    |           | 10:07  | 10:10   | 03:39 m   | 01:00 s   | 122.1 MB | 94.9 MB  | 2     | SERVER2      | D:\DSafe5Backut      | 000200092     |    |
| 15   | N12           | D:\    | D_N12          | ~                    |           | 10:17  | 10:17   | 01:01 m   | 05:00 s   | 177.8 MB | 139.4 MB | 25    | SERVER2      | D:\DSafe5Backut      | 000300090     |    |
| 16   | IBM-PC        | D:\    | D_IBM-PC       | ~                    |           | 10:01  | 10:05   | 04:07 m   | 01:00 s   | 94.3 MB  | 61.7 MB  | 1     | SERVER2      | D:\DSafe5Backut      | 000100144     |    |
| 17   | N10           | E:\    | E_N10          | ~                    |           | 10:12  | 10:28   | 15:57 m   | 01:00 s   | 68.5 MB  | 40.3 MB  | 2     | SERVER2      | D:\DSafe5Backut      | 000200305     |    |
| 18   | N44           | D:\    | D_N44          | ~                    |           | 10:01  | 10:38   | 37:49 m   | 06:00 s   | 402.9 MB | 279 MB   | 44    | SERVER2      | D:\DSafe5Backut      | 000100328     |    |
| 19   | N71           | D:\    | D_N71          | ~                    |           | 10:00  | 10:23   | 23:03 m   | 20:00 s   | 302.4 MB | 232.2 MB | 3     | SERVER2      | D:\DSafe5Backut      | 000100189     |    |
| 20   | ARVIND        | D:\    | D_ARVIND       | ~                    |           | 10:23  | 10:28   | 05:20 m   | 03:00 s   | 53.5 MB  | 43.7 MB  | 1     | SERVER2      | D:\DSafe5Backut      | 000200217     |    |
| 21   | N104          | D:\    | D_N104         | ~                    |           | 10:00  | 10:22   | 22:35 m   | 06:00 s   | 301.3 MB | 215 MB   | 2     | SERVER2      | D:\DSafe5Backut      | 000100195     |    |
| 22   | N91           | D:\    | D_N91          | ~                    |           | 11:18  | 11:25   | 07:36 m   | 01:00 s   | 26.1 MB  | 12.2 MB  | 28    | SERVER2      | D:\DSafe5Backut      | 000100150     |    |
| 23   | N21           | E:\    | E_N21          | ~                    |           | 10:58  | 11:08   | 10:40 m   | 03:00 s   | 152 MB   | 112.3 MB | 2     | SERVER2      | D:\DSafe5Backut      | 000100187     |    |
| 24   | N14           | E:\    | E_N14          | ~                    |           | 10:06  | 10:13   | 06:13 m   | 01:00 s   | 122.9 MB | 86.9 MB  | 3     | SERVER2      | D:\DSafe5Backut      | 000200112     |    |
| 25   | N61           | D:\    | D_N61          | ~                    |           | 10:01  | 10:04   | 03:04 m   | 01:00 s   | 48.4 MB  | 27.7 MB  | 2     | SERVER2      | D:\DSafe5Backut      | 000100187     | 7  |
| 26   | N116          | D:\    | D_N116         | ~                    |           | 10:00  | 10:05   | 05:47 m   |           | 20.6 MB  | 10.3 MB  | 1     | SERVER2      | D:\DSafe5Backut      | 000100310     | 7  |
| 27   | N94           | D:\    | D_N94          | ~                    |           | 10:00  | 10:21   | 20:55 m   | 14:00 s   | 254.1 MB | 168.4 MB | 9     | SERVER2      | D:\DSafe5Backur      | 000200288     |    |
| 28   | NEWPC01       | D:\    | D_NEWPC01      | 0                    |           | 10:00  |         |           |           |          |          |       | SERVER2      | D:\DSafe5Backur      | 000300030     |    |
| 20   | N1112         | D.1    | D N112         |                      |           | 10.02  | 10.02   | 01.75 m   | 01,00 a   | CC O MD  | AE O MD  | 1     | CENVER-TO SE | - HIRESELEDGALIN     | TE VANDONALAS | 74 |

#### **Understanding of Status Column:**

- 1) Tick mark in the Status Column with blank Remark indicates a successful backup.
- 2) Tick mark in the Status Column with Remark indicates a successful backup with some alerts.
- 3) Cross mark in the Status Column indicates unsuccessful backup, reason will be mentioned in the Remarks column.
- 4) In Process mark in the Status Column indicates some ongoing process and needs to be understood from the Remark as mentioned below.

#### **Understanding of Remarks Column:**

- 1. No data to process: All backups up to date and nothing to backup today
- 2. No data to backup: Backup Profile configured but no data found to backup. Either Delete this Backup profile or correct it.
- 3. Destination not Available: Source Machine cannot connect to the Destination
- 4. Too many Skipped Files Skipped: Need to check Skipped files from DSafeClient View backups and check it's remarks.
- 5. Version Not Updated: Version not matching with the DSafeServer. Backups are kept on Hold.
- 6. Partial-Exceeding max file numbers: DSafe splits backups internally in workable batches. Backups are going on fine.
- 7. Partial-Exceeding max zip size: DSafe splits backups internally in workable batches. Backups are going on fine.
- 8. Partial-Exceeding available free space: No working space. Can change work drive from DSafe Client / Tools / Configuration.
- 9. Partial-FAT32 work drive: Work Drive is Fat32 (Old system). Can change work drive from DSafe Client / Tools / Configuration.
- 10. Copy Pending: Previous backup copy not yet sent. May be transferring.
- 11. Copy Pending Unusual: Too many days backup copy not done, need to check why!
- 12. Backup Disabled: Backup has been disabled on DSafeServer for this Backup Profile.

13. Destination not matching: Backups Files state changed since last complete backup. Destination Drive has Changed abruptly or Source has been formatted. Next backup will be a Refreshed backup.

14. Postponed by user: User has Postponed backup

15. Aborted by user: User has aborted backup.

16. Last Connected ....: Machine has not connected to DSafeServer for .... days

17. Password disallowed: Administrator has withdrawn rights for this user to add Password.

18. VSS Failed: Volume Shadow Copy did not take place. If it continues please contact DSafe Support

19. Cannot assign Drive to VSS: Volume Shadow Copy did not take place. If it continues please contact DSafe Support

20. System State Backup Failed: Windows Server machine's System State backup failed. Please check Working Space.

21. Cannot connect to database: Cannot Connect to DSafe System database. Please contact DSafe Support.

22. Logs not Available: No message has come from this Client machine to DSafeServer.

23. System Time ChangedSystem time changed in between backups.: Backup discarded.

24. Complete. Awaiting Ackn.: Backup has reached Destination machine, but Source machine is not notified yet.

25. \*\* No connection with Server \*\*: Client needs to Connect to the DSafe Server to recheck Registration Details

26. Seeding Path Not Found: Seeding Path, Setup in Client Configuration on DSafe Server for First Time backup path, not found.

27. Seeding Completed: Seeding Completed Now Clear Seeding Path from Client Configuration to start Incremental backups.

28. In Seeding Mode: This incremental backup has been halted as Seeding Path has been Setup for this Machine.

29. Upload Session Expired: When uploading to Onedrive the file must be uploaded within 24 hours else if there is a

30. interruption the upload will start all over again. It is advised to keep that machine On and

- 31. connected to the internet.
- 32. Re-Authenticate Destination: Re-Authentication is needed for Onedrive as password may have changed.
- 33. Destination Drive inaccessible: Destination drive Connection issues or Password improper

**DSafeServer | MIS | Backup Status | By Profile :** This report will provide backup performance Summary.

| Back | up Status        |       |                |               |          |          |            |            | (           | Demo Inc   | lustries L | imited   |      |           |                  |         |                                |        |       |        |
|------|------------------|-------|----------------|---------------|----------|----------|------------|------------|-------------|------------|------------|----------|------|-----------|------------------|---------|--------------------------------|--------|-------|--------|
| Å    | X. Search        |       |                | Q.            |          |          |            |            |             |            |            |          |      |           |                  |         |                                |        |       |        |
|      | •                |       |                | -             |          |          |            |            |             |            |            |          |      |           |                  |         |                                |        |       |        |
| By P | ofile By Machine |       |                |               |          |          |            |            |             |            |            |          |      |           |                  |         |                                |        |       |        |
|      | Source           |       |                |               |          |          | Charak     | Last Backu | p Dys Elaps | F          | ull Backup |          | Incr | ements    | Last             |         |                                |        |       |        |
|      | Machine          | Drive | Destination    | Profile       | Disabled | Schedule | Date       | Complete   | Incomplete  | Date       | Size       | Complete | Nos  | Size      | Backup –<br>Date | Version | Remark                         | MachId |       | User   |
| 1    | N22              | D:\   | SERVER2_DDSafe | D_N22         |          | Schedule | 06/12/2021 | 0          |             | 04/04/2022 | 14.4 GB    | ~        | 24   | 3.7 GB    | 18/06/2022       | 5.0331  |                                | 10025  | summe |        |
| 2    | N124             | D:\   | SERVER2_DDSafe | D_N124        |          | Schedule | 06/12/2021 | 0          |             | 23/04/2021 | 1.9 GB     | ~        | 57   | 2.9 GB    | 18/06/2022       | 5.0331  |                                | 10008  | PF    | SH     |
| 3    | N120             | D:\   | SERVER2_DDSafe | D_N120        |          | Schedule | 06/12/2021 | 0          |             | 19/04/2021 | 28.3 GB    | ~        | 311  | 117.8 GB  | 18/06/2022       | 5.0331  |                                | 10017  | Sł    |        |
| 4    | N96              | D:\   | SERVER2_DDSafe | D_N96         |          | Scheduk  | 06/12/2021 | 0          |             | 12/04/2021 | 12.9 GB    | ~        | 148  | 18.1 GB   | 18/06/2022       | 5.0331  |                                | 10053  | AI    |        |
| 5    | SAMSUNG          | D:\   | SERVER2_DDSafe | D_SAMSUNG     |          | Schedule | 06/12/2021 | 0          |             | 03/05/2021 | 7 GB       | ~        | 138  | 4.9 GB    | 18/06/2022       | 5.0331  |                                | 10066  | Si    |        |
| 6    | N22              | E:\   | SERVER2_DDSafe | E_N22         |          | Schedule | 06/12/2021 | 0          |             | 04/04/2022 | 27 GB      | ~        | 1    | 369.1 MB  | 18/06/2022       | 5.0331  |                                | 10025  | SL    |        |
| 7    | N131             | D:\   | SERVER2_DDSafe | D_N1311       |          | Schedule | 06/12/2021 | 0          |             | 10/06/2021 | 9 GB       | <b>~</b> | 134  | 4.5 GB    | 18/06/2022       | 5.0331  |                                | 10026  | Sł    |        |
| 8    | N130             | D:\   | SERVER2_DDSafe | D_N1301       |          | Schedule | 06/12/2021 | 0          |             | 08/10/2021 | 4.3 GB     | ~        | 163  | 10.9 GB   | 18/06/2022       | 5.0331  |                                | 10116  | Ał    | 0      |
| 9    | N121             | D:\   | SERVER2_DDSafe | D_N121        |          | Schedule | 06/12/2021 | 0          |             | 01/03/2022 | 4.8 GB     | ~        | 195  | 5.5 GB    | 18/06/2022       | 5.0331  |                                | 10011  | S\    |        |
| 10   | N21              | E:\   | SERVER2_DDSafe | E_N21         |          | Schedule | 06/12/2021 | 0          |             | 19/04/2021 | 12.1 GB    | ~        | 185  | 36.4 GB   | 18/06/2022       | 5.0331  |                                | 10062  | Al    |        |
| 11   | N125             | D:\   | SERVER2_DDSafe | D_N125        |          | Schedule | 06/12/2021 | 0          |             | 14/08/2021 | 9 GB       | <b>~</b> | 214  | 10.6 GB   | 18/06/2022       | 5.0331  |                                | 10045  | SF    |        |
| 12   | N109             | D:\   | SERVER2_DDSafe | D_N109        |          | Schedule | 06/12/2021 | 0          |             | 12/04/2021 | 1.9 GB     | <b>~</b> | 255  | 33.3 GB   | 18/06/2022       | 5.0331  |                                | 10057  | Α.    |        |
| 13   | AARATI           | D:\   | SERVER2_DDSafe | D_AARATI      |          | Schedule | 06/12/2021 | 0          |             | 01/05/2021 | 177.9 MB   | ~        | 292  | 5.8 GB    | 18/06/2022       | 5.0331  |                                | 10093  |       |        |
| 14   | ACCOUNTSSERVE    | E:\   | SERVER2_DDSafe | E_ACCOUNTSSER |          | Schedule | 06/12/2021 | 0          |             | 08/03/2022 | 6.5 GB     | ~        |      |           | 18/06/2022       | 5.0331  |                                | 10098  | A:    | 4      |
| 15   | ARVINDLAPTOP     | D:\   | SERVER2_DDSafe | D_DESKTOP-NC3 |          | Schedule | 06/12/2021 | 0          |             | 09/06/2021 | 2.6 GB     | ~        | 225  | 529.8 MB  | 18/06/2022       | 5.0331  |                                | 10112  | U)    |        |
| 16   | AARATI           | D:\   | SERVER2_DDSafe | D_AARATI1     |          | Schedule | 06/12/2021 | 0          |             | 30/04/2021 | 320.7 MB   | ~        | 299  | 16.3 GB   | 18/06/2022       | 5.0331  |                                | 10093  |       |        |
| 17   | N94              | D:\   | SERVER2_DDSafe | D_N94         |          | Schedule | 06/12/2021 | 0          |             | 19/04/2021 | 62.2 GB    | ~        | 284  | 70.8 GB   | 18/06/2022       | 5.0331  |                                | 10072  | Μ     |        |
| 18   | N16              | D:\   | SERVER2_DDSafe | D_N16         |          | Schedule | 06/12/2021 | 0          |             | 14/03/2022 | 60.5 GB    | ~        | 53   | 453.2 MB  | 18/06/2022       | 5.0331  |                                | 10069  | Ał    |        |
| 19   | N14              | D:\   | SERVER2_DDSafe | D_N14         |          | Schedule | 06/12/2021 | 0          |             | 23/04/2021 | 28 GB      | ~        | 10   | 19.3 GB   | 18/06/2022       | 5.0331  |                                | 10064  | A:    |        |
| 20   | SANTOSHS         | D:\   | SERVER2_DDSafe | D_SANTOSHS1   |          | Schedule | 06/12/2021 | 0          |             | 23/06/2021 | 10.8 GB    | ~        | 8    | 853.2 MB  | 18/06/2022       | 5.0331  |                                | 10133  | Sł    | HILKAR |
| 21   | N97              | D:\   | SERVER2_DDSafe | D_N97         |          | Schedule | 06/12/2021 | 0          |             | 19/04/2021 | 47.9 GB    | ~        | 237  | 50.1 GB   | 18/06/2022       | 5.0331  |                                | 10043  | Dł    |        |
| 22   | N99              | D:\   | SERVER2_DDSafe | D_N99         |          | Schedule | 06/12/2021 | 0          |             | 17/04/2021 | 18.3 GB    | ~        | 301  | 14.5 GB   | 18/06/2022       | 5.0331  |                                | 10059  | Al    |        |
| 23   | ACCOUNTSSERVE    | F:\   | SERVER2_DDSafe | F_ACCOUNTSSER |          | Schedule | 07/03/2022 | 0          |             | 12/03/2022 | 32.1 KB    | ~        |      |           | 18/06/2022       | 5.0331  |                                | 10098  | A:    | 4      |
| 24   | ACCOUNTS2        | D:\   | SERVER2_DDSafe | D_ACCOUNTS2   |          | Schedule | 06/12/2021 | 0          |             | 12/05/2021 | 35.2 GB    | ~        | 35   | 16.6 MB   | 18/06/2022       | 5.0331  |                                | 10099  | A:    | SERVER |
|      |                  |       |                |               |          |          |            |            |             |            | 2790.2 GB  |          |      | 2816.4 GB |                  |         | <ul> <li>Activate W</li> </ul> |        | VS    |        |

#### Last Backup Days Elapsed | Complete | Incomplete:

- A large difference in these two columns means backup did take place many days ago but is unable to complete the current one.
- A large number in both these columns means these backups are not happening currently. Do look at the Remarks column to understand the reason.

#### Full Backup | Date | Size | Complete:

- After a few days of implementation these columns should have values.
- If these columns are blank, it indicates you will not be able to restore your complete data in case required.

#### Increments | Nos | Size:

• Number of successful incremental backups.

#### Last Backup Date:

• Ideally it should be current date.

#### DSafeServer | MIS | Backup Status | By Machine:

| Back  | up St | atus       |              |       |         |          |         |                                                                                                    |                |         |                      | Demo          | Indust  | ries Limi | ted       |            |         |        |    |      |  |
|-------|-------|------------|--------------|-------|---------|----------|---------|----------------------------------------------------------------------------------------------------|----------------|---------|----------------------|---------------|---------|-----------|-----------|------------|---------|--------|----|------|--|
| L     | x     | Search     |              |       |         | Q        |         |                                                                                                    |                |         |                      |               |         |           |           |            |         |        |    |      |  |
| fe    |       | 1          |              |       |         | -        |         |                                                                                                    |                |         |                      |               |         |           |           |            |         |        |    |      |  |
| By Pr | ofile | By Machine |              |       |         |          |         |                                                                                                    |                |         |                      |               |         |           |           |            |         |        |    |      |  |
|       |       |            |              |       | Pro     | ofiles   |         | Ful                                                                                                    | l Backup Statu | IS      | Late                 | st Backup Sta | tus     | Backup    | o Size    |            |         |        |    |      |  |
|       | Sour  | ce Machine | Destination  |       | On      |          |         | - I.I                                                                                                    |                | Davs    |                      |               | Davs    |           | Incre-    | Last       | Version | MachId |    | User |  |
|       |       |            |              | lotal | Request | Disabled | Enabled | Complete                                                                                                    | Date           | Elapsed | Complete             | Date 🚽        | Elapsed | Full      | ments     | Connecteu  |         |        |    |      |  |
| 1     | N36   |            | SERVER2_DDSa | 2     |         |          | 2       | ~                                                                                                    | 15/12/2021     | 185     | ~                    | 18/06/2022    | 0       | 31.6 GB   | 52.4 GB   | 18/06/2022 | 5.0331  | 10120  | AC |      |  |
| 2     | N38   |            | SERVER2_DDSa | 2     |         |          | 2       | ~                                                                                                    | 01/07/2021     | 352     | ~                    | 18/06/2022    | 0       | 72.6 GB   | 181.4 GB  | 18/06/2022 | 5.0331  | 10002  | SL |      |  |
| 3     | N113  | 3          | SERVER2_DDSa | 2     |         |          | 2       | ~                                                                                                    | 16/04/2021     | 428     | ~                    | 18/06/2022    | 0       | 5.9 GB    | 4.9 GB    | 18/06/2022 | 5.0331  | 10052  | SI |      |  |
| 4     | N33   |            | SERVER2_DDSa | 2     |         |          | 2       | ~                                                                                                    | 30/07/2021     | 323     | ~                    | 18/06/2022    | 0       | 24.1 GB   | 17.7 GB   | 18/06/2022 | 5.0331  | 10046  | Ri |      |  |
| 5     | N25-  | PC         | SERVER2_DDSa | 2     |         |          | 2       | ~                                                                                                    | 23/04/2021     | 421     | ~                    | 18/06/2022    | 0       | 12.3 GB   | 25.5 GB   | 18/06/2022 | 5.0331  | 10029  | G, | I    |  |
| 6     | N4    |            | SERVER2_DDSa | 2     |         |          | 2       | <ul> <li>Image: A set of the set of the</li></ul> | 20/04/2021     | 424     | ~                    | 18/06/2022    | 0       | 111.8 GB  | 242.7 GB  | 18/06/2022 | 5.0331  | 10040  | SE |      |  |
| 7     | N37   |            | SERVER2_DDSa | 2     |         |          | 2       | ~                                                                                                    | 24/06/2021     | 359     | ~                    | 18/06/2022    | 0       | 12.2 GB   | 11.8 GB   | 18/06/2022 | 5.0331  | 10077  | U: |      |  |
| 8     | N16   |            | SERVER2_DDSa | 1     |         |          | 1       | ~                                                                                                    | 14/03/2022     | 96      | ~                    | 18/06/2022    | 0       | 60.5 GB   | 453.2 MB  | 18/06/2022 | 5.0331  | 10069  | Al | ۱    |  |
| 9     | N39   |            | SERVER2_DDSa | 1     |         |          | 1       | <b>~</b>                                                                                                    | 30/04/2021     | 414     | ~                    | 18/06/2022    | 0       | 14.5 GB   | 19.4 GB   | 18/06/2022 | 5.0331  | 10095  | SI |      |  |
| 10    | N9    |            | SERVER2_DDSa | 1     |         |          | 1       | ~                                                                                                    | 03/05/2021     | 411     | ~                    | 18/06/2022    | 0       | 16.2 GB   | 11.7 GB   | 18/06/2022 | 5.0331  | 10024  | Al |      |  |
| 11    | N96   |            | SERVER2_DDSa | 1     |         |          | 1       | <b>~</b>                                                                                                    | 12/04/2021     | 432     | ~                    | 18/06/2022    | 0       | 12.9 GB   | 18.1 GB   | 18/06/2022 | 5.0331  | 10053  | AI |      |  |
| 12    | N91   |            | SERVER2_DDSa | 1     |         |          | 1       | ~                                                                                                    | 03/05/2021     | 411     | ~                    | 18/06/2022    | 0       | 16.3 GB   | 42.2 GB   | 18/06/2022 | 5.0331  | 10060  | ĸ  |      |  |
| 13    | N5    |            | SERVER2_DDSa | 2     |         |          | 2       | <b>~</b>                                                                                                    | 19/04/2021     | 425     | ~                    | 18/06/2022    | 0       | 44.2 GB   | 124.9 GB  | 18/06/2022 | 5.0331  | 10009  | м  |      |  |
| 14    | N94   |            | SERVER2_DDSa | 1     |         |          | 1       | ~                                                                                                    | 19/04/2021     | 425     | ~                    | 18/06/2022    | 0       | 62.2 GB   | 70.8 GB   | 18/06/2022 | 5.0331  | 10072  | м  |      |  |
| 15    | N3    |            | SERVER2_DDSa | 2     |         |          | 2       | ~                                                                                                    | 21/06/2021     | 362     | ~                    | 18/06/2022    | 0       | 10.6 GB   | 16.3 GB   | 18/06/2022 | 5.0331  | 10031  | VI |      |  |
| 16    | N111  | L          | SERVER2_DDSa | 2     |         |          | 2       | <b>~</b>                                                                                                    | 11/03/2022     | 99      | <ul> <li></li> </ul> | 18/06/2022    | 0       | 10 GB     | 17.7 GB   | 18/06/2022 | 5.0331  | 10010  | R. |      |  |
| 17    | N34   |            | SERVER2_DDSa | 2     |         |          | 2       | <b>~</b>                                                                                                    | 29/09/2021     | 262     | ~                    | 18/06/2022    | 0       | 19.1 GB   | 13.5 GB   | 18/06/2022 | 5.0331  | 10055  | RI |      |  |
| 18    | N27   |            | SERVER2_DDSa | 1     |         |          | 1       | ~                                                                                                    | 20/04/2021     | 424     | ~                    | 18/06/2022    | 0       | 44.8 GB   | 46.8 GB   | 18/06/2022 | 5.0331  | 10028  | SI |      |  |
| 19    | N124  | ł          | SERVER2_DDSa | 2     |         |          | 2       | <b>~</b>                                                                                                    | 23/04/2021     | 421     | <ul> <li></li> </ul> | 18/06/2022    | 0       | 1.9 GB    | 2.9 GB    | 18/06/2022 | 5.0331  | 10008  | PF | IESH |  |
| 20    | N11   |            | SERVER2_DDSa | 2     |         |          | 2       | ~                                                                                                    | 12/04/2021     | 432     | ~                    | 18/06/2022    | 0       | 29.2 GB   | 23.5 GB   | 18/06/2022 | 5.0331  | 10039  | NI |      |  |
| 21    | N22   |            | SERVER2_DDSa | 2     |         |          | 2       | ~                                                                                                    | 04/04/2022     | 75      | ~                    | 18/06/2022    | 0       | 41.4 GB   | 4 GB      | 18/06/2022 | 5.0331  | 10025  | รเ |      |  |
| 22    | N129  | )          | SERVER2_DDSa | 1     |         |          | 1       | ~                                                                                                    | 12/04/2021     | 432     | ~                    | 18/06/2022    | 0       | 45.3 GB   | 80.9 GB   | 18/06/2022 | 5.0331  | 10050  | K  |      |  |
| 23    | N109  | )          | SERVER2_DDSa | 2     |         |          | 2       | ~                                                                                                    | 12/04/2021     | 432     | ~                    | 18/06/2022    | 0       | 1.9 GB    | 33.3 GB   | 18/06/2022 | 5.0331  | 10057  | Α. |      |  |
| 24    | N21   |            | SERVER2_DDSa | 2     |         |          | 2       | ~                                                                                                    | 21/04/2021     | 423     | ~                    | 18/06/2022    | 0       | 21.6 GB   | 36.4 GB   | 18/06/2022 | 5.0331  | 10062  | AL |      |  |
|       |       |            |              |       |         |          |         |                                                                                                    |                |         |                      |               |         | 2790.2 GB | 2816.4 GB |            |         |        | 1  |      |  |
|       |       |            |              |       |         |          |         |                                                                                                    |                |         |                      |               |         |           |           |            |         |        |    |      |  |

- **Profiles**: Columns giving details of the Setup of this machine.
- Full Backup Status: Information about the Full Backup
- Latest Backup Status: Information about the Last Backup which should match with Last Connected.
- Backup Size: Size occupied on Disk of Full and Increments.

#### DSafeServer | Network Status:

Reports the overall status of the End Points within your DSafe Installation. Most of the Maintenance activity is handled from here.

Most importantly you will get to know the machines not connected and days not connected.

You can also get to know the machines whose versions are not up to date.

By Clicking on *Clean up Old Machines,* you can delete redundant machines.

|   |       |   | Is                   |          | Is   | Time Di | fference |         | Days Not  | Started  |     | Prot | ected a | t   |    |      |    |              | _      |         |           | T |
|---|-------|---|----------------------|----------|------|---------|----------|---------|-----------|----------|-----|------|---------|-----|----|------|----|--------------|--------|---------|-----------|---|
|   | Name  | : | Cntd.                | Profiles | Dest | Days    | hh:mm    | Version | Connected | On       | Srv | Trf  | Dst     | Usr |    | User |    | IP Address   | LAN    | I/WAN M | achine ID |   |
|   | ١     |   | <ul> <li></li> </ul> | 2        |      |         |          | 5.0331  |           | 01/01/20 | Yes | Yes  | Yes     | No  | KA | 44   |    | 1            | 3 LAN  | 10421   |           | N |
|   | ١     |   | <ul> <li></li> </ul> | 2        |      |         |          | 5.0331  | 1         | 06/05/20 | Yes | Yes  | Yes     | No  |    |      |    | 1            | WAN    | 10477   |           | N |
|   | : .   |   | <ul> <li></li> </ul> | 1        |      |         |          | 5.0331  | 1         | 02/07/20 | Yes | Yes  | Yes     | No  | SL |      |    | 1            | 9 WAN  | 10068   |           | N |
|   | ł SRI | / | <ul> <li></li> </ul> |          |      |         | 01 Min   | 5.0331  | 1         | 27/07/20 | Yes | Yes  | Yes     | No  |    |      |    | 1            | 1 WAN  | 10307   |           | Y |
|   | [     |   | ~                    | 1        |      |         |          | 5.0331  | 1         | 01/02/20 | Yes | Yes  | Yes     | No  | D: |      |    | 1            | 1 LAN  | 10001   |           | Y |
|   | 1 2   |   | ~                    | 3        |      |         | 02 Min   | 5.0331  | 1         | 22/07/20 | Yes | Yes  | Yes     | No  | P/ |      |    | 1            | 2i WAN | 10279   |           | N |
|   | :     |   | <ul> <li></li> </ul> | 1        |      |         |          | 5.0331  | 1         | 02/07/20 | Yes | Yes  | Yes     | No  | S/ |      |    | 1            | 3 WAN  | 10055   |           | N |
|   |       |   | <ul> <li></li> </ul> | 1        |      |         | 02 Min   | 5.0331  | 1         | 26/11/20 | Yes | Yes  | Yes     | No  | C  |      |    | 1            | 8 WAN  | 10396   |           | N |
|   | :     |   | <ul> <li></li> </ul> | 2        |      |         |          | 5.0331  | 1         | 03/07/20 | Yes | Yes  | Yes     | No  | EĽ |      |    | 1            | 4 WAN  | 10129   |           | N |
|   | :     |   | <ul> <li></li> </ul> | 1        |      |         | 02 Min   | 5.0331  | 1         | 09/05/20 | Yes | Yes  | Yes     | No  |    |      |    | 1            | WAN    | 10480   |           | N |
|   | 1     |   | <ul> <li></li> </ul> |          |      |         | 03 Min   | 5.0331  | 1         | 08/09/20 | Yes | Yes  | Yes     | No  |    |      |    | 1            | 5 WAN  | 10349   |           | N |
|   | F     |   | <ul> <li></li> </ul> | 1        |      |         | 02 Min   | 5.0331  | 1         | 06/05/20 | Yes | Yes  | Yes     | No  |    |      |    | 1            | WAN    | 10476   |           | Y |
|   |       |   | <ul> <li></li> </ul> | 2        |      |         |          | 5.0331  | 1         | 03/07/20 | Yes | Yes  | Yes     | No  | SC |      |    | 1            | 1 WAN  | 10094   | (         | N |
| ł | f RD  |   | <ul> <li></li> </ul> | 1        |      |         | 03 Min   | 5.0331  | 1         | 09/06/20 | Yes | Yes  | Yes     | No  |    |      |    | 1            | 2 WAN  | 10494   | í.        | Y |
|   | :     |   | <ul> <li></li> </ul> | 2        |      |         | 03 Min   | 5.0331  |           | 02/07/20 | Yes | Yes  | Yes     | No  | S/ |      |    | 1            | 9 LAN  | 10054   |           | N |
| ; |       |   | ~                    | 2        |      |         | 03 Min   | 5.0331  | 1         | 02/06/20 | Yes | Yes  | Yes     | No  | M  |      | π  | 1            | 1 WAN  | 10489   |           | N |
| 1 | 1 2   |   | ~                    | 3        |      |         | 01 Min   | 5.0331  | 1         | 22/07/20 | Yes | Yes  | Yes     | No  | AF |      |    | 1            | 4: WAN | 10289   |           | N |
|   | H .   |   | <ul> <li></li> </ul> | 3        |      |         | 01 Min   | 5.0331  | 1         | 22/07/20 | Yes | Yes  | Yes     | No  | A  |      |    | 1            | 1 WAN  | 10281   |           | N |
| ) | :     |   | <ul> <li></li> </ul> | 2        |      |         | 03 Min   | 5.0331  |           | 12/07/20 | Yes | Yes  | Yes     | No  | KI |      |    | 1            | 2. LAN | 10218   |           | N |
| ) | (     |   |                      | 2        |      |         |          | 5.0331  | 1         | 02/12/20 | Yes | Yes  | Yes     | No  | DL |      | A  | 1            | 4 LAN  | 10400   |           | N |
| L | (     |   |                      | 2        |      |         |          | 5.0331  | 1         | 07/10/20 | Yes | Yes  | Yes     | No  | T/ |      |    | 1            | 3 WAN  | 10373   |           | N |
| 2 | (     |   |                      | 1        |      |         |          | 5.0331  | 1         | 04/01/20 | Yes | Yes  | Yes     | No  | PF |      | [L | 1            | 1 WAN  | 10429   |           | N |
| 3 | 1     |   |                      | 2        |      |         | 02 Min   | 5.0331  | 1         | 10/08/20 | Yes | Yes  | Yes     | No  | K/ |      |    | 1            | WAN    | 10313   |           | N |
|   | E     |   |                      | 1        |      |         |          | 5.0325  | 5         | 07/05/20 | Yes | Yes  | Yes     | No  |    |      |    |              | LAN    | 10478   |           | Y |
|   | (     |   |                      | 2        |      |         |          | 5.0331  | 1         | 27/01/20 | Yes | Yes  | Yes     | No  | AF |      |    | 1            | 2 WAN  | 10450   |           | N |
|   | r -   |   |                      | 2        |      |         |          | 5.0331  | 1         | 30/09/20 | Yes | Yes  | Yes     | No  | П  |      |    | 197 168 15 2 | 6 WAN  | 10367   |           | N |

Network Status

The following Tab page will give you the details of the Drives of that machine.

You will also get to know the Work Drives. Kindly check that the work drives are not temporary Drives.

If needed to be changed it has to be changed from **DSafeClient |Tools | Configuration**.

| Network Status            |          |                  |                 |                       |                      |                          |               |               |                      |             |
|---------------------------|----------|------------------|-----------------|-----------------------|----------------------|--------------------------|---------------|---------------|----------------------|-------------|
| Machine List Disk Details |          |                  |                 |                       |                      |                          |               |               |                      |             |
|                           | Y Coarob |                  |                 |                       |                      |                          |               |               |                      |             |
|                           |          |                  |                 |                       |                      |                          |               |               |                      |             |
|                           |          | Name 🔺           | Drive<br>Letter | Disk<br>Total<br>Size | Disk<br>Free<br>Size | Size<br>Used<br>By DSafe | Work<br>Drive | Dest<br>Drive | System-Data<br>Drive | File System |
| 1                         | A        | <sup>-</sup> ^01 | D               | 276 GB                | 129.9 GB             |                          | Y             |               | Y                    | NTFS        |
| 2                         | A٠       | 01               | E               | 100 GB                | 23.4 GB              |                          |               |               |                      | NTFS        |
| 3                         | A٠       | 01               | С               | 99.1 GB               | 14.8 GB              |                          |               |               |                      | NTFS        |
| 4                         | BC       | V                | D               | 350 GB                | 345.3 GB             |                          | Y             |               | Y                    | NTFS        |
| 5                         | BC       | V                | с               | 100.7 GB              | 42.8 GB              |                          |               |               |                      | NTFS        |
| 6                         | CE       | )1               | с               | 214.6 GB              | 96.4 GB              |                          |               |               |                      | NTFS        |
| 7                         | CE       | )1               | D               | 250 GB                | 226.7 GB             |                          | Y             |               | Y                    | NTFS        |
| 8                         | CE       | )2               | D               | 368.1 GB              | 344 GB               |                          | Y             |               | Y                    | NTFS        |
| 9                         | CE       | )2               | с               | 97.6 GB               | 36.6 GB              |                          |               |               |                      | NTFS        |
| 10                        | CE       | )3               | D               | 368.1 GB              | 357.1 GB             |                          | Y             |               | Y                    | NTFS        |
| 11                        | CE       | )3               | С               | 96.9 GB               | 32.6 GB              |                          |               |               |                      | NTFS        |
| 12                        | CE       | )4               | с               | 119.4 GB              | 76.5 GB              |                          | Y             |               | Y                    | NTFS        |
| 13                        | CE       | )4               | D               | 345.6 GB              | 326.7 GB             |                          | Y             |               | Y                    | NTFS        |
| 14                        | CE       | )5               | D               | 345.6 GB              | 258.3 GB             |                          | Y             |               | Y                    | NTFS        |
| 15                        | CE       | )5               | С               | 119.5 GB              | 62.7 GB              |                          | Y             |               | Y                    | NTFS        |
| 16                        | CE       | )6               | D               | 365.8 GB              | 286.1 GB             |                          | Y             |               | Y                    | NTFS        |
| 17                        | CE       | )6               | С               | 99.4 GB               | 46.3 GB              |                          |               |               |                      | NTFS        |
| 18                        | CE       | )7               | D               | 178 GB                | 63.7 GB              |                          |               |               |                      | NTFS        |
| 19                        | CE       | )7               | С               | 119.4 GB              | 76.3 GB              |                          | Y             |               | Y                    | NTFS        |
| 20                        | CE       | )8               | С               | 97.1 GB               | 57.8 GB              |                          |               |               |                      | NTFS        |
| 21                        | CE       | )8               | D               | 368.1 GB              | 356.8 GB             |                          | Y             |               | Y                    | NTFS        |
| 22                        | CE       | )9               | D               | 368.1 GB              | 153.9 GB             |                          | Y             |               | Y                    | NTFS        |
| 23                        | CE       | )9               | С               | 97.6 GB               | 40.2 GB              |                          |               |               |                      | NTFS        |
| 24                        | CE       | 10               | D               | 731.4 GB              | 692.4 GB             |                          |               |               |                      | NTFS        |
| 25                        | CE       | 10               | С               | 199.5 GB              | 143.9 GB             |                          | Y             |               | Y                    | NTFS        |
| 26                        | G        | 14               | ln l            | 467 3 CR              | 311 6 CR             |                          |               |               |                      |             |
|                           | Pause F  | Refresh          | Legends Cle     | an Up Old Machines    | 1                    | Refresh                  |               |               |                      |             |

### **DSafe5: Standard Operating Procedures**

(This document assumes that DSafe is Setup and Running as per the Setup Instructions)

#### Checking health of the backups

#### **Daily operations**

- *DSafeServer | View Backup Logs* or Email Backup Logs: Either of these will indicate how the backups performed the earlier day.
- > The *Legends* link in *View Backup Logs* will list out and explain the various Remarks that may appear in the report.
- ➢ All reports can be saved to CSV format
- ➢ Few critical reports can be saved as PDF.
- ➢ All Reports have option of Sort the Columns by clicking the Column headings.
- ➢ All Reports have option to Filter using Search.

#### **Fortnightly Operations**

- > DSafeServer | MIS reports | Backup Status: This report will give you the best overall understanding of the backups.
- Pick out any random machine and Restore its data to confirm that reports are matching with the actual restore.
- > Check out the **DSafeServer / Network Status:** This report defines the overall connectivity with the DSafe End Points.

#### **Yearly Operations**

For yearly subscriptions that are about to expire, you will find in DSafeServer a message indicating the same. Please connect DSafe Team at that time.

Check of the Cloud Providers Subscriptions if they are renewed.

#### **Data Restore**

By default, each user is able to Restore his own data, unless restricted by the DSafe Administrator. IT person knowing the DSafe password can Restore data from any machine. In case there is a User-level password then only the User can restore.

#### Installing DSafe on an End Point

If a new Machine has to be included into DSafe, you need to run the DSafeClientSetup.exe which is Located in C:\Program Files\DSafe5\SetupFiles\. The Backup Profiles will be Created Automatically. You need to Enable them. Just in case there are multiple destinations then you need to select the correct Destination from *DSafeServer | Backup Profile Entry.* 

#### **Re-Installing DSafe on End Point**

Before formatting a DSafe Client Machine uninstall DSafe. You will be asked if you want to backup the system files. This backup is important for you to continue post formatting without Refresh of the backup. After Formatting check that the machine name is yet the same as it was earlier and install DSafe as if *New Machine to be added*. After that run *Tools | Restore System Data* from where you had earlier maintained the backup.

If existing user is getting a New Machine: Uninstall DSafe from the old machine. You will be asked if you want to backup the system files. This backup is important for you to continue without Refresh of the backups. Rename New Machine to the Older Machine Name (Rename Older machine too). Install DSafe in the new machine. After that run *Tools | Restore System Data* from where you had earlier maintained the backup.

In case you were unable to take the backup before formatting due to Machine Crash or Virus infection etc. then just see that before reinstalling DSafe on the Renewed machine the name is Setup to the Earlier Name.

#### **Extra Machines to be Deleted**

DSafeServer | Network Status will report Days Not Connected, upon Sorting this Column, you will understand which are the Redundant Machines, those need to be deleted. This maintenance ensures that all machines showing up in the logs are actively being backed up. It also helps DSafe Team pick out machines that need attention.

#### Local Destination getting Full

You can use the *Tools | Maximise Destination Space* to Retain just one Set of the backup and also pull out any unnecessary folders. You will not lose any data doing this, but there is a chance you may lose Point in time Restore for any Fresh Recently Backup Sets.

#### **Important Notes and Best Practices.**

- To avoid Ransomware/Virus attack on the DSafe Destination/Server machine:
  - o Do not share any file/folder/drive. Do not access another machine from DSafe Destination/Server machine. Only access via DSafe
  - o Use only for DSafe.
  - o Do not download any harmful files/email attachments. Never use Pen drives etc.
  - o If exposed to the WAN open only ports needed by DSafe. Recommended to have an additional physical firewall layer.
- To ensure Backups are taking place at least one person in your organization should monitor the backup logs on daily basis and also keep a watch on the Free Space on Destination Drive/s. Monitoring can be done via email logs too.
- It is highly recommended to randomly restore your backups once a month to assure yourself of the correctness of the backup. It is important practice to detect media errors etc., at an early stage.
- It is recommended to have a Disaster Recovery Destination too if possible.
- Before formatting a DSafe machine you must uninstall DSafe. At that time, you will be given an option to backup DSafe System data. This data is important for continuing your backups without refresh upon re-installation. After re-installation you may restore this DSafe System data via 'Tools | Restore System Data'.
- It is necessary to keep the DSafe version updated especially upon change of Minor Version.
- Local Destination is best option for speed and Security. In case there are remote machines you will need to make the IP public.
- Shared NAS is not recommended option for destination, this is kept for legacy support only. NAS can be used efficiently with FTPS option.
- Depending upon your Network speeds, optimize 'Maximum Simultaneous Copy' so as to avoid Network Jams.
- You need to check 'Default Excludes' to know which files/patterns will be excluded from backups.
- Destination machines have to remain connected to the DSafe Server machine always. Client machines need to connect once in 10 days at least.
- For Cloud Destinations being synced with a Machine there is always a chance of User / Another Program deleting the DSafeBack Folder/Files. Necessary precaution has to be taken by you as same may get synced to the DSafe Backup on the Cloud.
- Check Network Status for Work Drive & System Data Drive, change if necessary.
- Note that Microsoft Onedrive/ Sharepoint maximum single file size is 100GB.
- Onedrive/Sharepoint Upload should be completed within 24 hours per file, failing which resume option will expire.
- Onedrive/Sharepoint Needs Authentication every 90 days, kindly Re-Authenticate in DSafe too.